#### Excel 1クリックデータ更新機能 設定手順

本手順書では、Excel 1クリックデータ更新機能の設定方法を説明します。 CSVEX の共有フォルダ機能を利用して、共有フォルダ上の最新ファイルから Excel シートに 直接データを取り込むことができます。Excel シートに最新ファイルへの接続を定義すると、 次からは1クリックでデータの最新化が可能です。

本手順書では、設定例として「株価一覧表」と「投資指標データ」への接続を定義します。

## 【必要環境】

・Windows版 Excel 2016・2019・2021 (Office 365 含む) (※)

・CSVEX の共有フォルダ機能

※ Excel 2013でもアドイン「Microsoft Power Query for Excel」を追加導入して、同様の機能を実現することができます。ただし、KABU+会員サポートの対象外です。 https://www.microsoft.com/ja-jp/download/details.aspx?id=39379

#### 目次

| Excel      | 1 クリックデータ更新機能 設定手順              | 2 |
|------------|---------------------------------|---|
| (1)        | 最新 CSV ファイルのインポート (例:株価一覧表)     | 2 |
| 2          | 列タイプの数値型への変更                    | 3 |
| 3          | テーブルデザインの選択                     | 7 |
| 4          | シート名の変更                         | 7 |
| 5          | 名前の定義                           | 3 |
| 6          | Excel シートの最新化テスト                | ) |
| $\bigcirc$ | 最新 CSV ファイルのインポート (例:投資指標データ)10 | ) |
| 8          | 列タイプの数値型への変更10                  | ) |
| 9          | テーブルデザインの選択11                   | L |
| 10         | シート名の変更11                       | L |
| (11)       | 名前の定義11                         | L |
| (12)       | Excel シートの最新化テスト12              | 2 |
| (13)       | 外部データ接続の有効化(次回以降の起動時)12         | 2 |
| エラー        | -メッセージ 原因と対策13                  | 3 |

# Excel 1 クリックデータ更新機能 設定手順

## ① 最新 CSV ファイルのインポート (例:株価一覧表)

「データ」タブを開いて「データの取得」「ファイルから」「テキストまたは CSV から」を クリックします。

| amar 🕢 🖬 S 🕈 🔹                               | 投貨                                                                  | i管理シート.xisx - Ex                                         | cel     |                       | mori ban                                          | ⊞ – ⊡ ×     |
|----------------------------------------------|---------------------------------------------------------------------|----------------------------------------------------------|---------|-----------------------|---------------------------------------------------|-------------|
| ファイル ホーム 挿入 ページレイアウト 数式 データ                  | 校開 表示 🖓 実行し                                                         |                                                          |         |                       |                                                   | <b>止</b> 共有 |
| 日 テキストまたは CSV から                             | クエリと接続 会 スタン<br>プロパティ 会 並べ替え フィ<br>リンクの編集                           | <ul> <li>▲ クリア</li> <li>● 両適用</li> <li>● 詳細設定</li> </ul> | 区切り位置   | What-If分析<br>・<br>シート | ***** グループ化 ・ *********************************** |             |
| ファイルから(E) ・ ブックから(W)                         | 統 並べ替;                                                              | ミとフィルター                                                  | データ ツール | 予測                    | アウトライン 5                                          | ^           |
| データベースから(D) ・ テキストまたは CSV から(T)              |                                                                     |                                                          |         |                       |                                                   | ~           |
|                                              | G H<br>テキスト、コンマ区切り値、または書式<br>付きテキスト(スペース区切り)ファイ<br>ルからデータをインボートします。 | I J                                                      | K L     | M N                   | 0 P                                               | Q R 🔺       |
| ジェリの結合(Q) , ジェルターから(E)                       |                                                                     |                                                          |         |                       |                                                   |             |
| ⑦ クエリエティターの起動(L)                             |                                                                     |                                                          |         |                       |                                                   |             |
| → テーダソースの設定(S)                               |                                                                     |                                                          |         |                       |                                                   |             |
| 12                                           |                                                                     |                                                          |         |                       |                                                   |             |
| 13<br>14<br>15<br>16<br>17<br>18<br>19<br>20 |                                                                     |                                                          |         |                       |                                                   |             |
| 21 22                                        |                                                                     |                                                          |         |                       |                                                   |             |
| 23<br>Sheet1 Sheet2 Sheet3                   |                                                                     |                                                          | 1.4     |                       |                                                   |             |
| 準備完了                                         |                                                                     |                                                          |         |                       | ▦ ▥ ▥                                             | + 100%      |

共有フォルダ(標準設定では Z ドライブ)配下のフォルダから株価一覧表の最新 CSV ファ イル(ファイル名に日付無し)を選択して「インポート」をクリックします。

| X                |                                                    |                         | データの取り込み          |        |        |               |               | ×      |    |
|------------------|----------------------------------------------------|-------------------------|-------------------|--------|--------|---------------|---------------|--------|----|
|                  | CSVEX-WebDAV (Z:)      kabu.plus      csv      jap | an-all-stock-prices + d | aily              |        | ~      | C dailyの検索    |               | Q      | 1  |
| 整理・ 新しいフォルダー     |                                                    |                         |                   |        |        |               | III • 🔲       | 0      |    |
| ^                | 名前                                                 | 更新日時                    | 種類                | サイズ    |        |               |               |        | ^  |
| 📢 ホームグループ        | a japan-all-stock-prices.csv                       | 2018/01/05 20:03        | Microsoft Excel C | 519 KB |        |               |               | - 1    |    |
| A PC             | a japan all stock prices_20170104.csv              | 2017/01/04 20:00        | Microsoft Excel C | 510 KB |        |               |               |        |    |
| ダウンロード           | japan-all-stock-prices_20170105.csv                | 2017/01/05 20:00        | Microsoft Excel C | 509 KB |        |               |               |        |    |
| 📜 デスクトップ         | japan-all-stock-prices_20170106.csv                | 2017/01/06 20:00        | Microsoft Excel C | 509 KB |        |               |               |        |    |
| 100000           | japan-all-stock-prices_20170110.csv                | 2017/01/10 20:00        | Microsoft Excel C | 513 KB |        |               |               |        |    |
| 🗼 ピクチャ           | japan-all-stock-prices_20170111.csv                | 2017/01/11 20:00        | Microsoft Excel C | 512 KB |        |               |               |        |    |
| 🌡 ビデオ            | japan-all-stock-prices_20170112.csv                | 2017/01/12 20:00        | Microsoft Excel C | 512 KB |        |               |               |        |    |
| ↓ ミュージック         | japan-all-stock-prices_20170113.csv                | 2017/01/13 20:00        | Microsoft Excel C | 511 KB |        |               |               |        |    |
| SVEX-WebDAV      | japan-all-stock-prices_20170116.csv                | 2017/01/16 20:00        | Microsoft Excel C | 511 KB |        |               |               |        |    |
| 2 COVEN-WEDDAV   | japan-all-stock-prices_20170117.csv                | 2017/01/17 20:00        | Microsoft Excel C | 511 KB |        |               |               |        |    |
| 🛍 ネットワーク         | japan-all-stock-prices_20170118.csv                | 2017/01/18 20:00        | Microsoft Excel C | 511 KB |        |               |               |        |    |
| secure6216m.sa 🗡 | japan-all-stock-prices_20170119.csv                | 2017/01/19 20:00        | Microsoft Excel C | 510 KB |        |               |               |        | ~  |
| 771              | (ル名(N): japan-all-stock-prices.csv                 |                         |                   |        |        | テキスト ファイル (*. | orn;*.txt;*.c | sv ∽   |    |
|                  |                                                    |                         |                   |        | ツール(L) | インボート(M)      | キャンセリ         | L      |    |
|                  |                                                    |                         |                   |        |        |               |               |        |    |
| 14               |                                                    |                         |                   |        |        |               |               |        |    |
| 15               |                                                    |                         |                   |        |        |               |               |        |    |
| 16               |                                                    |                         |                   |        |        |               |               |        |    |
| 12               |                                                    |                         |                   |        |        |               |               |        |    |
| 19               |                                                    |                         |                   |        |        |               |               |        |    |
| 20               |                                                    |                         |                   |        |        |               |               |        |    |
| 21               |                                                    |                         |                   |        |        |               |               |        |    |
| 22               |                                                    |                         |                   |        |        |               |               |        |    |
| Sheet1 Sheet1    | et2 Sheet3 (+)                                     |                         |                   | : 4    | 1      |               | _             | Þ      |    |
| 進備完了             |                                                    |                         |                   |        | (FFR   | m m -         | 1             | 1000   |    |
| 46-348-242-3     |                                                    |                         |                   |        |        |               |               | - 100, | 10 |

ここで「Web コンテンツへのアクセス」画面が表示された場合は、「基本」タブを選択して、 ご自身の ID・パスワードを入力し、「接続」ボタンをクリックして下さい。

|         | Web コンテンツへのアクセス                                                | × |
|---------|----------------------------------------------------------------|---|
| 匿名      | https://secure6216m.sakura.ne.jp:9802/csvex/webd               |   |
| Windows | <ol> <li>提供された資格情報で認証することができませんでした。もう一度お試しください。</li> </ol>     |   |
| 基本      | この Web コンテンツには匿名アクセスを使用してください。                                 |   |
| Web API | これらの設定の適用対象レベルの選択。<br>https://secure6216m.sakura.ne.ip.9802/ * |   |
| 組織アカウント |                                                                |   |
|         | 接続 キャンセル                                                       |   |

# ② 列タイプの数値型への変更

確認画面が開いたら「編集」ボタンをクリックします。

| し白ナキノ  | Cracia CSV 105 | 元05 )  |                |      | リワ記号  |                |          | テータ型を       |          |          | -       |          |     |     |    |   |
|--------|----------------|--------|----------------|------|-------|----------------|----------|-------------|----------|----------|---------|----------|-----|-----|----|---|
| 90 Web | から             | 932: E | 日本語 (シノト JIS)  | × _  | 24    |                | •        | <b>酸初の2</b> | 00 行に显つく |          |         |          | Lø  | • • |    |   |
| 9      | ブルまたは範囲から      | SC     | 名称             | 市場   | 業種    | 日時             | 株価       | 前日比         | 前日比(%)   | 前日終値     | 始值      | 高值       | 安   |     |    |   |
|        | データの取得と変わ      | 1      | 日経225(日経平均株価)  | 東証   | 株価指数  | 2018/1/5 15:15 | 23714.53 | 208.2       | 0.89     | 23506.33 | 23643   | 23730.47 | 235 |     | 6  |   |
|        |                | 2      | TOPIX(東証株価指数)  | 東証   | 株価指数  | 2018/1/5 15:00 | 1880.34  | 16.52       | 0.89     | 1863.82  | 1873.82 | 1880.34  | 186 |     |    |   |
| *      | : × 🗸          | 1301   | 極洋             | 東証一部 | 水産·農林 | 2018/1/5 15:00 | 4340     | 20          | 0.46     | 4320     | 4330    | 4360     | 428 |     |    |   |
| ٨      | P C            | 1332   | 日本水産           | 東証一部 | 水産·農林 | 2018/1/5 15:00 | 590      | 0           | 0        | 590      | 593     | 594      | 588 | 2   | 0  | D |
| -      | 6 0            | 1333   | マルハニチロ         | 東証一部 | 水産·農林 | 2018/1/5 15:00 | 3415     | 0           | 0        | 3415     | 3430    | 3440     | 34C | F   | Q. | N |
|        |                | 1352   | ホウスイ           | 東証一部 | 卸売    | 2018/1/5 15:00 | 1195     | 1           | 0.08     | 1194     | 1194    | 1195     | 118 |     |    |   |
|        |                | 1376   | カネコ種苗          | 東証一部 | 水産·農林 | 2018/1/5 15:00 | 1769     | 44          | 2.55     | 1725     | 1738    | 1781     | 172 |     |    |   |
|        |                | 1377   | サカタのタネ         | 東証一部 | 水産·農林 | 2018/1/5 15:00 | 4030     | 115         | 2.94     | 3915     | 3970    | 4060     | 396 |     |    |   |
|        |                | 1379   | ホクト            | 東証一部 | 水産·農林 | 2018/1/5 15:00 | 2079     | 4           | 0.19     | 2075     | 2077    | 2080     | 207 |     |    |   |
|        |                | 1380   | 秋川牧園           | JQS  | 水産·農林 | 2018/1/5 12:40 | 645      | 3           | 0.47     | 642      | 649     | 649      | 645 |     |    |   |
|        |                | 1381   | アクシーズ          | JQS  | 水産·農林 | 2018/1/5 14:50 | 4020     | -5          | -0.12    | 4025     | 4025    | 4025     | 395 |     |    |   |
|        |                | 1382   | ホーブ            | JQS  | 水産·農林 | 2018/1/5 14:10 | 952      | -6          | -0.63    | 958      | 952     | 952      | 952 |     |    |   |
|        |                | 1383   | ベルグアース         | JQS  | 水産·農林 | 2018/1/5 15:00 | 2082     | 24          | 1.17     | 2058     | 2054    | 2210     | 204 |     |    |   |
|        |                | 1384   | ホクリヨウ          | 東証一部 | 水産·農林 | 2018/1/5 15:00 | 1233     | 1           | 0.08     | 1232     | 1245    | 1245     | 122 |     |    |   |
|        |                | 1400   | ルーデン・ホールディングス  | JQG  | 建設    | 2018/1/5 14:59 | 399      | 4           | 1.01     | 395      | 389     | 417      | 388 |     |    |   |
|        |                | 1401   | エムビーエス         | 東証マザ | 建設    | 2018/1/5 15:00 | 857      | 43          | 5.28     | 814      | 824     | 865      | 823 |     |    |   |
|        |                | 1407   | ウエストホールディングス   | JQS  | 建設    | 2018/1/5 15:00 | 765      | -6          | -0.78    | 771      | 768     | 775      | 765 |     |    |   |
|        |                | 1408   | サムシングホールディングス  | JQG  | 建設    | 2018/1/5 15:00 | 514      | -10         | -1.91    | 524      | 522     | 522      | 511 |     |    |   |
|        |                | 1413   | 桧家ホールディングス     | 東証二部 | 建設    | 2018/1/5 15:00 | 2494     | 43          | 1.75     | 2451     | 2471    | 2494     | 246 |     |    |   |
|        |                | 1414   | ショーボンドホールディングス | 東証一部 | 建設    | 2018/1/5 15:00 | 8350     | 200         | 2.45     | 8150     | 8210    | 8380     | 820 |     |    |   |
|        |                | -      |                |      |       |                |          |             |          |          |         |          |     |     |    |   |
|        |                | <      |                |      |       |                |          |             |          |          |         |          | >   |     |    |   |
|        |                |        |                |      |       |                |          |             |          |          |         |          |     |     |    |   |

| <b>X</b> II   🙂    | • =        |                                                               |                               |                                        |                     | ja                                                   | pan-all-stoc           | k-prices - クエリ                                 | エディター                             |                                                                                                    |                       | -                      | - 🗇 🗙      |
|--------------------|------------|---------------------------------------------------------------|-------------------------------|----------------------------------------|---------------------|------------------------------------------------------|------------------------|------------------------------------------------|-----------------------------------|----------------------------------------------------------------------------------------------------|-----------------------|------------------------|------------|
| ファイル               | 市          | ーム 変換 歹                                                       | しの追加 表示                       |                                        |                     |                                                      |                        |                                                |                                   |                                                                                                    |                       |                        | ^ <b>(</b> |
| 閉じて読<br>み込む<br>閉じる | ブレ<br>・ の更 | ・<br>・<br>・<br>・<br>・<br>・<br>・<br>・<br>・<br>・<br>・<br>・<br>・ | イ<br>ディター<br>列の<br>列の<br>列の管理 | <ul> <li>行の行の</li> <li>行の消減</li> </ul> | ♪<br>え↓<br>並べ替え     | → データ型: ]<br>→ 1 行目<br>列の グルー 3-2 値の置<br>か割・プ化<br>変換 | 整数・<br>をヘッダーとして使り<br>換 | ■・ 2 クエリのマージ<br>用・ 2 クエリの追加<br>旦 ファイルの結合<br>結合 | ・<br>パラメーター デ<br>の管理・<br>パラメーター デ | ←9 ソー<br>ス設定 -9 ソース     新しいソー     は一日の     はの     はの | ス・<br>-ス・             |                        |            |
| >                  |            | 1 <sup>2</sup> 3 SC 👻                                         | A <sup>B</sup> c 名称 ▼         | A <sup>8</sup> c 市場 ▼                  | A <sup>B</sup> c 業種 | ▼ A <sup>B</sup> c 日時 ▼                              | A <sup>B</sup> c 株価 ▼  | 1.2 前日比 💌 1.3                                  | 2 前日比( 💌                          | 1.2 前日終 ▼ A <sup>B</sup> c タ                                                                                                    | 告値 ▼ A <sup>B</sup> c | クエリの設定                 | ×          |
|                    | 1          | 1                                                             | 日経225(日経平                     | 東証                                     | 株価指数                | 2018/1/5 15:15                                       | 23714.53               | 208.2                                          | 0.89                              | 23506.33 2364                                                                                                    | 3 :                   |                        |            |
|                    | 2          | 2                                                             | TOPIX(東証株価                    | 東証                                     | 株価指数                | 2018/1/5 15:00                                       | 1880.34                | 16.52                                          | 0.89                              | 1863.82 1873.                                                                                                    | 82 :                  | ⊿ プロバティ                |            |
| 3                  | 3          | 1301                                                          | 極洋                            | 東証一部                                   | 水産·農林               | 2018/1/5 15:00                                       | 4340                   | 20                                             | 0.46                              | 4320 4330                                                                                                    |                       | 名前                     |            |
| 5                  | 4          | 1332                                                          | 日本水産                          | 東証一部                                   | 水産·農林               | 2018/1/5 15:00                                       | 590                    | 0                                              | 0                                 | <i>590</i> 593                                                                                                    | 1                     | japan-all-stock-prices |            |
|                    | 5          | 1333                                                          | マルハニチロ                        | 東証一部                                   | 水産·農林               | 2018/1/5 15:00                                       | 3415                   | 0                                              | 0                                 | 3415 3430                                                                                                    |                       | すべてのプロパティ              |            |
|                    | 6          | 1352                                                          | ホウスイ                          | 東証一部                                   | 卸売                  | 2018/1/5 15:00                                       | 1195                   | 1                                              | 0.08                              | 1194 1194                                                                                                    |                       |                        |            |
|                    | 7          | 1376                                                          | カネコ種苗                         | 東証一部                                   | 水産·農林               | 2018/1/5 15:00                                       | 1769                   | 44                                             | 2.55                              | 1725 1738                                                                                                    |                       | ⊿ 適用したステップ             |            |
|                    | 8          | 1377                                                          | サカタのタネ                        | 東証一部                                   | 水産·農林               | 2018/1/5 15:00                                       | 4030                   | 115                                            | 2.94                              | 3915 3970                                                                                                    | 4                     | ソース                    | \$         |
|                    | 9          | 1379                                                          | ホクト                           | 東証一部                                   | 水産·農林               | 2018/1/5 15:00                                       | 2079                   | 4                                              | 0.19                              | 2075 2077                                                                                                    |                       | 昇格されたヘッダー数             | 0          |
|                    | 10         | 1380                                                          | 秋川牧園                          | JQS                                    | 水産·農林               | 2018/1/5 12:40                                       | 645                    | 3                                              | 0.47                              | 642 649                                                                                                    |                       | × 変更された型               |            |
|                    | 11         | 1381                                                          | アクシーズ                         | JQS                                    | 水産·農林               | 2018/1/5 14:50                                       | 4020                   | -5                                             | -0.12                             | 4025 4025                                                                                                    | 4                     |                        |            |
|                    | 12         | 1382                                                          | ホーブ                           | JQS                                    | 水産·農林               | 2018/1/5 14:10                                       | 952                    | -6                                             | -0.63                             | <i>958</i> 952                                                                                                    | £                     |                        |            |
|                    | 13         | 1383                                                          | ベルグアース                        | JQS                                    | 水産·農林               | 2018/1/5 15:00                                       | 2082                   | 24                                             | 1.17                              | 2058 2054                                                                                                    |                       |                        |            |
|                    | 14         | 1384                                                          | ホクリヨウ                         | 東証一部                                   | 水産·農林               | 2018/1/5 15:00                                       | 1233                   | 1                                              | 0.08                              | 1232 1245                                                                                                    |                       |                        |            |
|                    | 15         | 1400                                                          | ルーデン・ホール                      | JQG                                    | 建設                  | 2018/1/5 14:59                                       | 399                    | 4                                              | 1.01                              | <i>395</i> 389                                                                                                    | 4                     |                        |            |
|                    | 16         | 1401                                                          | エムビーエス                        | 東証マザ                                   | 建設                  | 2018/1/5 15:00                                       | 857                    | 43                                             | 5.28                              | 814 824                                                                                                    | 4                     |                        |            |
|                    | 17         | 1407                                                          | ウエストホールディ                     | JQS                                    | 建設                  | 2018/1/5 15:00                                       | 765                    | -6                                             | -0.78                             | 771 768                                                                                                    |                       |                        |            |
|                    | 18         | 1408                                                          | サムシングホール                      | JQG                                    | 建設                  | 2018/1/5 15:00                                       | 514                    | -10                                            | -1.91                             | 524 522                                                                                                    | 1                     |                        |            |
|                    | 19         | 1413                                                          | 桧家ホールディン                      | 東証二部                                   | 建設                  | 2018/1/5 15:00                                       | 2494                   | 43                                             | 1.75                              | 2451 2471                                                                                                    |                       |                        |            |
|                    | 20         | 1414                                                          | ショーボンドホー                      | 東証一部                                   | 建設                  | 2018/1/5 15:00                                       | 8350                   | 200                                            | 2.45                              | <i>8150</i> 8210                                                                                                    | 1                     |                        |            |
|                    | 21         | 1417                                                          | ミライト・ホールデ                     | 東証一部                                   | 建設                  | 2018/1/5 15:00                                       | 1700                   | 11                                             | 0.65                              | <i>1689</i> 1682                                                                                                    |                       |                        |            |
|                    | 22         | 1418                                                          | インターライフホー                     | JQS                                    | 建設                  | 2018/1/5 15:00                                       | 324                    | -5                                             | -1.52                             | <i>329</i> 328                                                                                                    | · · · · ·             |                        |            |
|                    | 23         | <                                                             |                               |                                        |                     |                                                      |                        |                                                |                                   |                                                                                                    | >                     |                        |            |

編集画面(クエリエディター)が表示されます。

23 **《** 17列,999+行

0.55 にダウンロードされたプレビューです

「株価」列のABCマークをクリックして列タイプを変更します。

「10進数」を選択して「現在のものを置換」をクリックします。

| 🗐 🙂 -               | Ŧ         |                                                                                       |                                            |                         |                  | j                                                                  | apan-all-stocl                    | k-prices - クエ!                               | リエディター                                        |          |                         |       |                               | - 8 ×      |
|---------------------|-----------|---------------------------------------------------------------------------------------|--------------------------------------------|-------------------------|------------------|--------------------------------------------------------------------|-----------------------------------|----------------------------------------------|-----------------------------------------------|----------|-------------------------|-------|-------------------------------|------------|
| ファイル                | 木         | ーム 変換 列の追加                                                                            | 表示                                         |                         |                  |                                                                    |                                   |                                              |                                               |          |                         |       |                               | ^ <b>(</b> |
| 開じて読<br>み込む・<br>閉じる | プレI<br>の更 | <ul> <li>ゴロバティ</li> <li>ゴロバティ</li> <li>詳細エディター</li> <li>ゴロ管理・</li> <li>ケエリ</li> </ul> | 列の<br>列の<br>第<br>が<br>・<br>削除<br>・<br>列の管理 | 行の 行の<br>保持・削除・<br>行の削減 | 2↓<br>え↓<br>がべ替え | →<br>→<br>→<br>→<br>→<br>→<br>→<br>→<br>→<br>→<br>→<br>→<br>→<br>→ | : テキスト・<br>目をヘッダーとして使り<br>置換<br>換 | 用・<br>第 クエリのマー<br>第 クエリの追加<br>単 ファイルの結<br>結合 | ジ・<br>・<br>合<br>パラメーター<br>の管理・<br>パラメーター<br>デ |          | ルツース・<br>匠のソース・<br>いクエリ |       |                               |            |
| >                   | _         | 12a SC = 48- 47                                                                       | ¥k –                                       | 48. ±++                 | ∧B, #9+∓#        | - 48- C1 B5                                                        | - AB. ## /#                       | 12 前日世 - 1                                   | 2 前日比( -                                      | 12 前口線 🚽 | aB- tala tala           | aB-   | クエリの訳字                        |            |
|                     | 1         | 1日経2                                                                                  | 1717 [1]                                   | 市証                      | べて 未催 持備指数       | 2018/1/5 15:15                                                     | AC 1411                           | 208.2                                        | 0.89                                          | 23506 33 | 23643                   | · A.C | クエリの設定                        | ×          |
|                     | 2         | 2 TOPIX                                                                               | 東証株価                                       | 市証                      | 林価指数             | 2018/1/5 15:00                                                     | 1880 34                           | 16.52                                        | 0.89                                          | 1863.82  | 1873.82                 | ^     | ▲ プロパティ                       |            |
| Ð                   | 3         | 1301 極洋                                                                               | ALC: NO. 14 MARCEN                         | 東証一部                    | 水産・農林            | 2018/1/5 15:00                                                     | 4340                              | 20                                           | 0.46                                          | 4320     | 4330                    |       | 名前                            |            |
| 16                  | 4         | 1332 日本水                                                                              | 産                                          | 東証一部                    | 水産·農林            |                                                                    |                                   |                                              |                                               | > 590    | 593                     | 1     | japan-all-stock-prices        |            |
|                     | 5         | 1333 マルハ                                                                              | ニチロ                                        | 東証一部                    | 水産·農林            | ちし クノープ                                                            | の亦再                               |                                              |                                               | 3415     | 3430                    |       | すべてのプロパティ                     |            |
|                     | 6         | 1352 ホウス                                                                              | 1                                          | 東証一部                    | 卸売               | 91277                                                              | の変更                               |                                              |                                               | 1194     | 1194                    |       | 9 · · · C · · · · · · · · · · |            |
|                     | 7         | 1376 カネコ                                                                              | 重苗                                         | 東証一部                    | 水産·農林            | 選択された列                                                             | こは、既存の型変                          | 換があります。                                      | 既存の変換を置き                                      | 換 1725   | 1738                    |       | ⊿ 適用したステップ                    |            |
|                     | 8         | 1377 サカタ                                                                              | のタネ                                        | 東証一部                    | 水産·農林            | えますか? また                                                           | こは、既存の変換                          | を保持して、別の                                     | D手順で新しい変                                      | 換 3915   | 3970                    |       | ソース                           | \$         |
|                     | 9         | 1379 ホクト                                                                              |                                            | 東証一部                    | 水産·農林            | を追加します                                                             | b'?                               |                                              |                                               | 2075     | 2077                    |       | 昇格されたヘッダー数                    | 0          |
|                     | 10        | 1380 秋川牧                                                                              | <b>D</b>                                   | JQS                     | 水産·農林            |                                                                    |                                   |                                              |                                               | 642      | 649                     | 6     | × 変更された型                      |            |
|                     | 11        | 1381 アクシ                                                                              | ーズ                                         | JQS                     | 水産·農林            |                                                                    | 現在のものを                            | 新規手順(                                        | D追加 キャンt                                      | 2025     | 4025                    | 4     |                               |            |
|                     | 12        | 1382 ホーブ                                                                              |                                            | JQS                     | 水産·農林            |                                                                    |                                   |                                              |                                               | 958      | 952                     | 5     |                               |            |
|                     | 13        | 1383 ベルグ                                                                              | アース                                        | JQS                     | 水産·農林            |                                                                    |                                   |                                              |                                               | 2058     | 2054                    |       |                               |            |
|                     | 14        | 1384 ホクリ                                                                              | 3 <b>1</b> 2                               | 東証一部                    | 水産·農林            | 2018/1/5 15:00                                                     | 1233                              | 1                                            | 0.08                                          | 1232     | 1245                    |       |                               |            |
|                     | 15        | 1400 ルーデ                                                                              | ン・ホール                                      | JQG                     | 建設               | 2018/1/5 14:59                                                     | 399                               | 4                                            | 1.01                                          | 395      | 389                     | 4     |                               |            |
|                     | 16        | 1401 エムビ                                                                              | ーエス                                        | 東証マザ                    | 建設               | 2018/1/5 15:00                                                     | 857                               | 43                                           | 5.28                                          | 814      | 824                     | 4     |                               |            |
|                     | 17        | 1407 ウエス                                                                              | トホールディ                                     | JQS                     | 建設               | 2018/1/5 15:00                                                     | 765                               | -6                                           | -0.78                                         | 771      | 768                     |       |                               |            |
|                     | 18        | 1408 サムシ                                                                              | ングホール                                      | JQG                     | 建設               | 2018/1/5 15:00                                                     | 514                               | -10                                          | -1.91                                         | 524      | 522                     | 1.1   |                               |            |
|                     | 19        | 1413 桧家市                                                                              | ールディン                                      | 東証二部                    | 建設               | 2018/1/5 15:00                                                     | 2494                              | 43                                           | 1.75                                          | 2451     | 2471                    |       |                               |            |
|                     | 20        | 1414 ショーフ                                                                             | ポンドホー                                      | 東証一部                    | 建設               | 2018/1/5 15:00                                                     | 8350                              | 200                                          | 2.45                                          | 8150     | 8210                    | 1     |                               |            |
|                     | 21        | 1417 ミライト                                                                             | ・ホールデ                                      | 東証一部                    | 建設               | 2018/1/5 15:00                                                     | 1700                              | 11                                           | 0.65                                          | 1689     | 1682                    | 1     |                               |            |
|                     | 22        | 1418 インター                                                                             | -ライフホー                                     | JQS                     | 建設               | 2018/1/5 15:00                                                     | 324                               | -5                                           | -1.52                                         | 329      | 328                     | 1     |                               |            |
|                     | 23        | <                                                                                     |                                            |                         |                  |                                                                    |                                   |                                              |                                               |          | >                       |       |                               |            |

変更が適用された画面です。

「株価」列の ABC マークが 1.2 マークに変わったことを確認します。

|                    |           |                                              |                                         |                        |                             | Jap                                                                    | all-all-SLUCK-            | prices - 910                                                                        | 1719-                                     |                                                                                          |                  |                        |        |
|--------------------|-----------|----------------------------------------------|-----------------------------------------|------------------------|-----------------------------|------------------------------------------------------------------------|---------------------------|-------------------------------------------------------------------------------------|-------------------------------------------|------------------------------------------------------------------------------------------|------------------|------------------------|--------|
| ファイル               | 木-        | ム 変換 列                                       | の追加表示                                   |                        |                             |                                                                        |                           |                                                                                     |                                           |                                                                                          |                  |                        | ^      |
| 閉じて請<br>み込む<br>閉じる | プレビ<br>の更 | ● プロパテ<br>● □〕詳細工5<br>(ユー □□管理・<br>新・<br>クエリ | イ<br>ディター<br>列の<br>列の<br>選択・削除・<br>列の管理 | 行の<br>行の<br>行の<br>行の削減 | 2↓<br>え↓<br>列<br>分割<br>並べ替え | データ型:1<br>の グルー<br>うっ<br>道<br>1<br>行目4<br>の<br>ジルー<br>32<br>値の置担<br>変換 | 0 進数・<br>ミヘッダーとして使用・<br>& | <ul> <li>・ 富 クエリのマージ</li> <li>・ 冨 クエリの追加</li> <li>・ シアイルの結</li> <li>・ 結合</li> </ul> | ジ・<br>・<br>パラメーター デー<br>の管理・<br>パラメーター デー | →<br>-タソー<br>ス設定<br>-タソース<br>・<br>新しいツース・<br>一<br>最近のソース・<br>こ<br>最近のソース・<br>う<br>新しいウェリ |                  |                        |        |
| >                  | <b>.</b>  | 1 <sup>2</sup> 3 SC 👻                        | A <sup>B</sup> c 名称 ▼                   | A <sup>B</sup> c 市場 ▼  | A <sup>B</sup> c 掌種         | ▼ A <sup>B</sup> c 日時 ▼                                                | 1.2 株価 - 1                | 2 前日比 💌 1                                                                           | .2 前日比( 💌 1                               | L2 前日終 ▼ A <sup>B</sup> c 始値                                                             | A <sup>B</sup> c | クエリの設定                 | $\sim$ |
|                    | 1         | 1                                            | 日経225(日経平                               | 東証                     | 株価指数                        | 2018/1/5 15:15                                                         |                           | 208.2                                                                               | 0.89                                      | 23506.33 23643                                                                           | :                |                        | ^      |
|                    | 2         | 2                                            | TOPIX(東証株価                              | 東証                     | 株価指数                        | 2018/1/5 15:00                                                         | 1880.34                   | 16.52                                                                               | 0.89                                      | 1863.82 1873.82                                                                          | <u>^</u>         | プロバティ                  |        |
| 3                  | 3         | 1301                                         | 極洋                                      | 東証一部                   | 水産·農林                       | 2018/1/5 15:00                                                         | 4340                      | 20                                                                                  | 0.46                                      | 4320 4330                                                                                | 4                | 名前                     |        |
| 5                  | 4         | 1332                                         | 日本水産                                    | 東証一部                   | 水産·農林                       | 2018/1/5 15:00                                                         | 590                       | 0                                                                                   | 0                                         | <i>590</i> 593                                                                           | 1                | japan-all-stock-prices |        |
|                    | 5         | 1333                                         | マルハニチロ                                  | 東証一部                   | 水産·農林                       | 2018/1/5 15:00                                                         | 3415                      | 0                                                                                   | 0                                         | 3415 3430                                                                                |                  | すべてのプロパティ              |        |
|                    | 6         | 1352                                         | ホウスイ                                    | 東証一部                   | 卸売                          | 2018/1/5 15:00                                                         | 1195                      | 1                                                                                   | 0.08                                      | 1194 1194                                                                                |                  |                        |        |
|                    | 7         | 1376                                         | カネコ種苗                                   | 東証一部                   | 水産·農林                       | 2018/1/5 15:00                                                         | 1769                      | 44                                                                                  | 2.55                                      | 1725 1738                                                                                |                  | ▲ 適用したステップ             |        |
|                    | 8         | 1377                                         | サカタのタネ                                  | 東証一部                   | 水産·農林                       | 2018/1/5 15:00                                                         | 4030                      | 115                                                                                 | 2.94                                      | <i>3915</i> 3970                                                                         | 4                | ソース                    | ¢      |
|                    | 9         | 1379                                         | ホクト                                     | 東証一部                   | 水産·農林                       | 2018/1/5 15:00                                                         | 2079                      | 4                                                                                   | 0.19                                      | 2075 2077                                                                                |                  | 昇格されたヘッダー数             | \$     |
|                    | 10        | 1380                                         | 秋川牧園                                    | JQS                    | 水産·農林                       | 2018/1/5 12:40                                                         | 645                       | 3                                                                                   | 0.47                                      | 642 649                                                                                  | 6                | × 変更された型               |        |
|                    | 11        | 1381                                         | アクシーズ                                   | JQS                    | 水産·農林                       | 2018/1/5 14:50                                                         | 4020                      | -5                                                                                  | -0.12                                     | 4025 4025                                                                                | 4                |                        |        |
|                    | 12        | 1382                                         | ホーブ                                     | JQS                    | 水産·農林                       | 2018/1/5 14:10                                                         | 952                       | -6                                                                                  | -0.63                                     | <i>958</i> 952                                                                           | 5                |                        |        |
|                    | 13        | 1383                                         | ベルグアース                                  | JQS                    | 水産·農林                       | 2018/1/5 15:00                                                         | 2082                      | 24                                                                                  | 1.17                                      | 2058 2054                                                                                |                  |                        |        |
|                    | 14        | 1384                                         | ホクリヨウ                                   | 東証一部                   | 水産·農林                       | 2018/1/5 15:00                                                         | 1233                      | 1                                                                                   | 0.08                                      | <i>1232</i> 1245                                                                         |                  |                        |        |
|                    | 15        | 1400                                         | ルーデン・ホール                                | JQG                    | 建設                          | 2018/1/5 14:59                                                         | 399                       | 4                                                                                   | 1.01                                      | <i>395</i> 389                                                                           | 4                |                        |        |
|                    | 16        | 1401                                         | エムビーエス                                  | 東証マザ                   | 建設                          | 2018/1/5 15:00                                                         | 857                       | 43                                                                                  | 5.28                                      | 814 824                                                                                  | 4                |                        |        |
|                    | 17        | 1407                                         | ウエストホールディ                               | JQS                    | 建設                          | 2018/1/5 15:00                                                         | 765                       | -6                                                                                  | -0.78                                     | 771 768                                                                                  |                  |                        |        |
|                    | 18        | 1408                                         | サムシングホール                                | JQG                    | 建設                          | 2018/1/5 15:00                                                         | 514                       | -10                                                                                 | -1.91                                     | 524 522                                                                                  | 1.1              |                        |        |
|                    | 19        | 1413                                         | 桧家ホールディン                                | 東証二部                   | 建設                          | 2018/1/5 15:00                                                         | 2494                      | 43                                                                                  | 1.75                                      | 2451 2471                                                                                |                  |                        |        |
|                    | 20        | 1414                                         | ショーボンドホー                                | 東証一部                   | 建設                          | 2018/1/5 15:00                                                         | 8350                      | 200                                                                                 | 2.45                                      | <i>8150</i> 8210                                                                         | 4                |                        |        |
|                    | 21        | 1417                                         | ミライト・ホールデ                               | 東証一部                   | 建設                          | 2018/1/5 15:00                                                         | 1700                      | 11                                                                                  | 0.65                                      | 1689 1682                                                                                |                  |                        |        |
|                    | 22        | 1418                                         | インターライフホー                               | JQS                    | 建設                          | 2018/1/5 15:00                                                         | 324                       | -5                                                                                  | -1.52                                     | 329 328                                                                                  | 1                |                        |        |
|                    | 23        | <                                            |                                         |                        |                             |                                                                        |                           |                                                                                     |                                           | >                                                                                        |                  |                        |        |

|  | 同様の手順で、 | 「株価」 | 列から右の列も列タイプを変 | 〔更します |
|--|---------|------|---------------|-------|
|--|---------|------|---------------|-------|

| X 🛙 🙂               | <b>=</b>  |           |                         |                                        |                       |                                | japan-a                                                                        | II-stock-prices -                                     | クエリ エディター                                         |                          |                           |   |                                                  | - 🗇 🗙 |
|---------------------|-----------|-----------|-------------------------|----------------------------------------|-----------------------|--------------------------------|--------------------------------------------------------------------------------|-------------------------------------------------------|---------------------------------------------------|--------------------------|---------------------------|---|--------------------------------------------------|-------|
|                     | 木-        | -ム 変換 列の  | D追加 表示                  |                                        |                       |                                |                                                                                |                                                       |                                                   |                          |                           |   |                                                  | ~     |
| 閉じて読<br>み込む・<br>閉じる | プレt<br>の更 |           | r9-<br>列の<br>選択・1<br>列の | ▶ 月の<br>列の<br>行の<br>削除・保持・<br>管理<br>行の |                       | 列の<br>グルー<br>分割・プ化             | <ul> <li>- 9型: 10 進数</li> <li>1 行目をヘッダー</li> <li>2 値の置換</li> <li>変換</li> </ul> | ・ <u></u> 「クエリ<br>-として使用・ <b>富 クエリ</b><br>出 ファイ)<br>結 | のマージ・<br>の追加・<br>ルの結合<br>パラメーター<br>の管理・<br>パラメーター | データソー<br>ス設定<br>データソース 新 | しいツース・<br>近のソース・<br>しいウエリ |   |                                                  |       |
| >                   |           | 旧比( 💌 1.2 | 前日終                     | <sup>A<sup>B</sup>c 始值 ■</sup>         | A <sup>8</sup> c 高值 ▼ | <sup>A<sup>B</sup>c 安値 ▼</sup> | A <sup>B</sup> c 出来高 ▼                                                         | ▲ <sup>B</sup> c 売買代金( ▼                              | <sup>A8</sup> c 時価総額( ▼                           | <sup>AB</sup> c 値幅下 ▼    | <sup>A8</sup> c 值幅上 ▼     |   | クエリの設定                                           | ×     |
|                     | 1         | 0.89      | 23506.33                | 23043                                  | 23730.47              | 23520.52                       |                                                                                |                                                       | -                                                 | •                        |                           |   |                                                  |       |
| _                   | 2         | 0.89      | 1863.82                 | 1873.82                                | 1880.34               | 1869.78                        | •                                                                              | -                                                     | -                                                 | -                        | -                         | - | ▲ フロバティ                                          |       |
| H                   | 3         | 0.46      | 4320                    | 4330                                   | 4360                  | 4285                           | 55300                                                                          | 239588                                                | 47429                                             | 3620                     | 5020                      |   | 名朋                                               |       |
| ~                   | 4         | 0         | 590                     | 593                                    | 594                   | 588                            | 3386100                                                                        | 1998328                                               | 184334                                            | 490                      | 690                       |   | Japan-all-stock-prices                           |       |
|                     | 5         | 0         | 3415                    | 3430                                   | 3440                  | 3405                           | 187700                                                                         | 641832                                                | 179823                                            | 2715                     | 4115                      |   | すべてのプロパティ                                        |       |
|                     | 6         | 0.08      | 1194                    | 1194                                   | 1195                  | 1182                           | 3500                                                                           | 4163                                                  | 10013                                             | 894                      | 1494                      |   | ▲ 適用したステップ                                       |       |
|                     | /         | 2.55      | 1/25                    | 1/38                                   | 1/81                  | 1/26                           | 8800                                                                           | 15369                                                 | 20826                                             | 1325                     | 2125                      |   |                                                  | ~     |
|                     | 8         | 2.94      | 3915                    | 3970                                   | 4060                  | 3965                           | 157200                                                                         | 630511                                                | 195095                                            | 3215                     | 4615                      |   | ワース                                              | ž     |
|                     | 9         | 0.19      | 2075                    | 2077                                   | 2080                  | 2071                           | 35200                                                                          | 114624                                                | 2005                                              | 1575                     | 2575                      |   | <ul> <li>デロこれにマックーム</li> <li>× 変更された型</li> </ul> | ~     |
|                     | 11        | -0.12     | 4025                    | 4025                                   | 4025                  | 3950                           | 1500                                                                           | 6003                                                  | 2055                                              | 3225                     | 4725                      |   |                                                  |       |
|                     | 12        | -0.63     | 958                     | 952                                    | 952                   | 952                            | 100                                                                            | 95                                                    | 725                                               | 808                      | 1108                      |   |                                                  |       |
|                     | 12        | 1.17      | 2058                    | 2054                                   | 2210                  | 2047                           | 72200                                                                          | 152665                                                | 2644                                              | 1558                     | 2558                      |   |                                                  |       |
|                     | 14        | 0.08      | 1232                    | 1245                                   | 1245                  | 1223                           | 12000                                                                          | 14781                                                 | 10430                                             | 932                      | 1532                      |   |                                                  |       |
|                     | 15        | 1.01      | 395                     | 389                                    | 417                   | 388                            | 309800                                                                         | 124340                                                | 4134                                              | 315                      | 475                       |   |                                                  |       |
|                     | 16        | 5.28      | 814                     | 824                                    | 865                   | 823                            | 141600                                                                         | 120278                                                | 6235                                              | 664                      | 964                       |   |                                                  |       |
|                     | 17        | -0.78     | 771                     | 768                                    | 775                   | 765                            | 73200                                                                          | 56263                                                 | 20835                                             | 621                      | 921                       |   |                                                  |       |
|                     | 18        | -1.91     | 524                     | 522                                    | 522                   | 511                            | 18700                                                                          | 9650                                                  | 2115                                              | 424                      | 624                       |   |                                                  |       |
|                     | 19        | 1.75      | 2451                    | 2471                                   | 2494                  | 2460                           | 29500                                                                          | 72997                                                 | 33856                                             | 1951                     | 2951                      |   |                                                  |       |
|                     | 20        | 2.45      | 8150                    | 8210                                   | 8380                  | 8200                           | 110600                                                                         | 918366                                                | 236911                                            | 6650                     | 9650                      |   |                                                  |       |
|                     | 21        | 0.65      | 1689                    | 1682                                   | 1718                  | 1669                           | 433200                                                                         | 736663                                                | 145149                                            | 1289                     | 2089                      |   |                                                  |       |
|                     | 22        | -1.52     | 329                     | 328                                    | 330                   | 324                            | 94600                                                                          | 30946                                                 | 6483                                              | 249                      | 409                       | ~ |                                                  |       |
|                     | 23        | <         |                         |                                        |                       |                                |                                                                                |                                                       |                                                   |                          | >                         |   |                                                  |       |

| 💷 🙂 •             | • •      |                               |                   |           |          |                        | japan-al                          | I-stock-prices -                | クエリ エディター                            |              |                  |         | -                      | ×          |
|-------------------|----------|-------------------------------|-------------------|-----------|----------|------------------------|-----------------------------------|---------------------------------|--------------------------------------|--------------|------------------|---------|------------------------|------------|
| ファイル              | 木        | ム 変換 列の追加                     | 1 表示              |           |          |                        |                                   |                                 |                                      |              |                  |         |                        | ^ <b>(</b> |
| は<br>開じて読<br>み込む・ | アレビ:     | □ プロパティ<br>□ 詳細エディター<br>□ 管理・ | 列の<br>列の<br>選択・削除 | 行の行・保持・削減 |          | 列の<br>グルー<br>分割・<br>プ化 | - 9型: 10 進数<br>1 行目をヘッダー<br>2値の置換 | ・ クエル<br>として使用・ 二 クエル<br>型 ファイル | Dマージ・<br>D追加・<br>いの結合 パラメーター<br>の管理・ | データソー<br>ス設定 | しいソース・<br>近のソース・ |         |                        |            |
| 閉じる               | 1        | クエリ                           | 列の管理              | 行の削減      | 、並べ替え    |                        | 変換                                | 結                               | 合 パラメーター う                           | データソース 新     | しいクエリ            |         |                        |            |
| >                 | III. Ire | ∃比( ▼ 1.2 前日                  | ∃終 ▼ 1.2          | 始値 🔽 1    | .2 高値 💌  | 1.2 安値 💌               | 1.2 出来高 💌                         | 1.2 売買代金( 💌                     | 1.2 時価総額( 💌                          | 1.2 值幅下 💌    | 1.2 值幅上          |         | クエリの設定                 | ×          |
|                   | 1        | 0.89                          | 23506.33          | 23643     | 23730.47 | 23520.52               | Error                             | Error                           | Error                                | Error        | Error            |         |                        | ~          |
|                   | 2        | 0.89                          | 1863.82           | 1873.82   | 1880.34  | 1869.78                | Error                             | Error                           | Error                                | Error        | Error            | <u></u> | ▲ プロバティ                |            |
| - E               | 3        | 0.46                          | 4320              | 4330      | 4360     | 4285                   | 55300                             | 239588                          | 47429                                | 3620         | 5020             |         | 名前                     |            |
| 5                 | 4        | 0                             | 590               | 593       | 594      | 588                    | 3386100                           | 1998328                         | 184334                               | 490          | 690              |         | japan-all-stock-prices |            |
|                   | 5        | 0                             | 3415              | 3430      | 3440     | 3405                   | 187700                            | 641832                          | 179823                               | 2715         | 4115             |         | すべてのプロパティ              |            |
|                   | 6        | 0.08                          | 1194              | 1194      | 1195     | 1182                   | 3500                              | 4163                            | 10013                                | 894          | 1494             |         |                        |            |
|                   | 7        | 2.55                          | 1725              | 1738      | 1781     | 1726                   | 8800                              | 15369                           | 20826                                | 1325         | 2125             |         | ▲ 適用したステップ             |            |
|                   | 8        | 2.94                          | 3915              | 3970      | 4060     | 3965                   | 157200                            | 630511                          | 195095                               | 3215         | 4615             |         | ソース                    | 0          |
|                   | 9        | 0.19                          | 2075              | 2077      | 2080     | 2071                   | 55200                             | 114624                          | 69353                                | 1575         | 2575             |         | 昇格されたヘッダー数             | \$         |
|                   | 10       | 0.47                          | 642               | 649       | 649      | 645                    | 2600                              | 1681                            | 2695                                 | 542          | 742              |         | × 変更された型               |            |
|                   | 11       | -0.12                         | 4025              | 4025      | 4025     | 3950                   | 1500                              | 6003                            | 22582                                | 3325         | 4725             |         |                        |            |
|                   | 12       | -0.63                         | 958               | 952       | 952      | 952                    | 100                               | 95                              | 725                                  | 808          | 1108             |         |                        |            |
|                   | 13       | 1.17                          | 2058              | 2054      | 2210     | 2047                   | 72200                             | 152665                          | 2644                                 | 1558         | 2558             |         |                        |            |
|                   | 14       | 0.08                          | 1232              | 1245      | 1245     | 1223                   | 12000                             | 14781                           | 10430                                | 932          | 1532             |         |                        |            |
|                   | 15       | 1.01                          | 395               | 389       | 417      | 388                    | 309800                            | 124340                          | 4134                                 | 315          | 475              |         |                        |            |
|                   | 16       | 5.28                          | 814               | 824       | 865      | 823                    | 141600                            | 120278                          | 6235                                 | 664          | 964              |         |                        |            |
|                   | 17       | -0.78                         | 771               | 768       | 775      | 765                    | 73200                             | 56263                           | 20835                                | 621          | 921              |         |                        |            |
|                   | 18       | -1.91                         | 524               | 522       | 522      | 511                    | 18700                             | 9650                            | 2115                                 | 424          | 624              |         |                        |            |
|                   | 19       | 1.75                          | 2451              | 2471      | 2494     | 2460                   | 29500                             | 72997                           | 33856                                | 1951         | 2951             |         |                        |            |
|                   | 20       | 2.45                          | 8150              | 8210      | 8380     | 8200                   | 110600                            | 918366                          | 236911                               | 6650         | 9650             |         |                        |            |
|                   | 21       | 0.65                          | 1689              | 1682      | 1718     | 1669                   | 433200                            | 736663                          | 145149                               | 1289         | 2089             |         |                        |            |
|                   | 22       | -1.52                         | 329               | 328       | 330      | 324                    | 94600                             | 30946                           | 6483                                 | 249          | 409              | ~       |                        |            |
|                   | 23       | <                             |                   |           |          |                        |                                   |                                 |                                      |              | >                |         |                        |            |

## 変更が適用された画面です。「閉じて読み込む」ボタンをクリックします。

「閉じて読み込む」ボタンをクリックすると、CSV ファイルが読み込まれます。 読み込み完了後の画面は次のようになります。

| 白動保存 🕢 🔒 5 👌 • 投                                                                                                    | 育管理シート.xisx - Excel                                                                                                    | テーブル ツール クエリ ツール                                                                                                    | L                                                                                                    |                                                                                                    | mori ban                                                                                                    | x - 0                                                          | ×                 |
|----------------------------------------------------------------------------------------------------|----------------------------------------------------------------------------------------------------|----------------------------------------------------------------------------------------------------|----------------------------------------------------------------------------------------------------|----------------------------------------------------------------------------------------------------|----------------------------------------------------------------------------------------------------|----------------------------------------------------------------|-------------------|
| ファイル ホーム 挿入 ページレイアウト 数式                                                                                                    | データ 校開 表示                                                                                                    | デザイン クエリ                                                                                                    |                                                                                                    |                                                                                                    |                                                                                                    | ß                                                              | 共有                |
| テーブル名:<br>japan_all_stock_prices<br>使 テーブルのサイズ変更<br>プロパティ ソール<br>テーブルのサイズ変更                                                                                                    | D エクスポート 更新<br>分部のテーブル デー                                                                                                    | U(〒イ<br>「ワザーで開く<br>ク)<br>ダ<br>学<br>単<br>計行<br>・<br>一<br>集計行<br>・<br>・<br>二<br>集計行<br>・<br>の<br>単<br>二<br>行<br>・<br>、<br>二<br>集計行<br>・<br>の<br>単<br>二<br>行<br>・<br>、<br>、<br>二<br>、<br>単<br>計行<br>・<br>、<br>、<br>、<br>、<br>、<br>、<br>、<br>、<br>、<br>、<br>、<br>、<br>、                                                                                                    | <ul> <li>最初の列</li> <li>豆谷の列</li> <li>豆谷の列</li> <li>こ</li> <li>二</li> <li>結模様 (列)</li> <li>テーブル スタイルのオプション</li> </ul>                                                                                                    | <i>ж9&gt;</i>                                                                                                    | <b>7−J</b> 1 2911                                                                                                    |                                                                | ^                 |
| A1 • : × ✓ fx                                                                                                    |                                                                                                    |                                                                                                    |                                                                                                    |                                                                                                    |                                                                                                    |                                                                | ~                 |
| ▲ B 1 SO: ご 送杯 2 1 日経225(日経平均株価) 3 2 TOPK(東正株価指数) 4 1301 構準 5 1332 日本水産 6 1333 マルハニチロ 7 1352 ホウスイ 8 1376 カネコ種苗 9 1377 サカタのタネ 10 1379 ホウト 11 1380 秋川牧園 12 1381 アクシーズ 13 1382 ホーブ 14 1383 ペルグアース 15 1344 ホウソヨウ 16 1400 レーデン・ホールディングス 19 1400 サムシングホールディングス 20 1413 後葉ホールディングス 21 1414 ショーボンドホールディングス 21 1414 ショーボンドホールディングス 21 141 ショーボンドホールディングス 21 1414 ショーボンドホールディングス 21 141 ショーボンドホールディ | C         C         C           市成         本 基本         本本         本本           東証         市街         水産・         東証         市街         水産・           東証         市部         水産・         東証         市部         水産・           東証         市部         水産・         東証         市部         水産・           JOS         水産・         JOS         水産・         JOS         水産・           JOS         水産・         JOS         水産・         JOS         水産・           JOS         水産・         JOS         水産・         JOS         水産・           JOS         水産・         JOS         水産・         JOS         水産・           JOS         水産・         JOS         水産・         JOS         水産・           JOS         東証         市部         水産・         JOS         東証           JOS         東証         工         部         JOS         東証 | 日本         日本           1日時         1日時         1日時           1日時         2018/1/5         15:15           1日本         2018/1/5         15:05           日本         2018/1/5         15:00           農林         2018/1/5         15:00           農林         2018/1/5         15:00           農林         2018/1/5         15:00           農林         2018/1/5         15:00           農林         2018/1/5         15:00           農林         2018/1/5         15:40           農林         2018/1/5         15:40           農林         2018/1/5         15:40           農林         2018/1/5         15:40           農林         2018/1/5         15:40           農林         2018/1/5         15:40           農林         2018/1/5         15:40           2018/1/5         15:500         2018/1/5         15:40           2018/1/5         15:500         2018/1/5         15:40           2018/1/5         15:500         2018/1/5         15:40           2018/1/5         15:500         2018/1/5         15:40           2018/1/5         15:500         2018/1/5         15:40 | F         G           23714.53         208.2           1880.34         16.52           4340         20           590         0           3415         0           1195         1           1769         44           4030         115           2079         4           4020         -5           952.2-6         952.2-6           2082         24           1233         1           399         4           857         43           857         -6           514         -10           2494         43           8350         2000 | H         I           (%)         -         (%)         -         (%)         -         (%)         -         (%)         -         (%)         -         (%)         -         (%)         (%)         (%)         (%)         (%)         (%)         (%)         (%)         (%)         (%)         (%)         (%)         (%)         (%)         (%)         (%)         (%)         (%)         (%)         (%)         (%)         (%)         (%)         (%)         (%)         (%)         (%)         (%)         (%)         (%)         (%)         (%)         (%)         (%)         (%)         (%)         (%)         (%)         (%)         (%)         (%)         (%)         (%)         (%)         (%)         (%)         (%)         (%)         (%)         (%)         (%)         (%)         (%)         (%)         (%)         (%)         (%)         (%)         (%)         (%)         (%)         (%)         (%)         (%)         (%)         (%)         (%)         (%)         (%)         (%)         (%)         (%)         (%)         (%)         (%)         (%)         (%)         (%)         (%)         (%)         (%) <td>J K ▲<br/>23643 23730<br/>1873.82 1880<br/>4330 43<br/>593 5<br/>4330 43<br/>593 5<br/>1194 11<br/>1738 17<br/>2077 20<br/>649 6<br/>4025 40<br/>952 9<br/>2054 22<br/>1245 12<br/>952 9<br/>2054 22<br/>1245 12<br/>889 4<br/>824 8<br/>7522 5<br/>12421 24<br/>8210 83<br/>7522 5<br/>12421 24<br/>12421 24<br/>1242 124<br/>1242 124<br/>1244 124<br/>1244 14</td> <td>クエリと ◆<br/>クエリ 接続<br/>1個のクエリ<br/>□ japan-all-stock<br/>3,700 行読み込:</td> <td>x<br/>(-pri<br/>\$1</td> | J K ▲<br>23643 23730<br>1873.82 1880<br>4330 43<br>593 5<br>4330 43<br>593 5<br>1194 11<br>1738 17<br>2077 20<br>649 6<br>4025 40<br>952 9<br>2054 22<br>1245 12<br>952 9<br>2054 22<br>1245 12<br>889 4<br>824 8<br>7522 5<br>12421 24<br>8210 83<br>7522 5<br>12421 24<br>12421 24<br>1242 124<br>1242 124<br>1244 124<br>1244 14 | クエリと ◆<br>クエリ 接続<br>1個のクエリ<br>□ japan-all-stock<br>3,700 行読み込: | x<br>(-pri<br>\$1 |
| 23 1418 インターライフホールディングス<br>Sheet4 Sheet1 Sheet2 Sheet3                                                                                                    | JQS 建設                                                                                                    | 2018/1/5 15:00                                                                                                    | 324 -5                                                                                                    | -1.52 329                                                                                                    | 328 3 -                                                                                                    | <                                                              | >                 |
| 準備完了                                                                                                    |                                                                                                    |                                                                                                    |                                                                                                    |                                                                                                    | ▦ ▥ ◰ -                                                                                                    | + 1                                                            | .00%              |

# ③ テーブルデザインの選択

「デザイン」タブからお好みのテーブルデザインを選択して下さい。

| 自動保存 🕢 7 🔒 😙 🥐 🔹                                                      | 投資管理シート.xisx - Ex                    |                                                                |                                      |                                      | moriban 🖬 — 🗇 🗙                       |
|-----------------------------------------------------------------------|--------------------------------------|----------------------------------------------------------------|--------------------------------------|--------------------------------------|---------------------------------------|
| ファイル ホーム 挿入 ページレイアウト                                                  | 数式 データ 校開                            | 表示 デザイン                                                        |                                      | 業を入力してください                           | <b>ビ</b> 共有                           |
| テーブル名:                                                                |                                      |                                                                | 見出し行 最初の列<br>集計行 最後の列                | 淡色                                   | · · · · · · · · · · · · · · · · · · · |
| コークロークロークロークロークロークロークロークロークロークロークロークロークロー                             | ライサーの エクスポート 更新<br>挿入                |                                                                | 稿模様 (行) □ 稿模様 (列)                    |                                      |                                       |
| プロバティ ツール                                                             | 外部のテー                                | ブル データ                                                         | テーブル スタイルのオブ                         |                                      |                                       |
| A1 • : × ✓ fx                                                         |                                      |                                                                |                                      |                                      |                                       |
| A B<br>1 SC Z 名称                                                      | C D                                  | E F<br>日時 ■ 株価                                                 | G H<br>前日比 - 前日比(%) -                |                                      |                                       |
| <ol> <li>2 1 日経225(日経平均株価)</li> <li>3 2 TOPIX(東証株価指数)</li> </ol>      | 東証 株価指数<br>東証 株価指数                   | 2018/1/5 15:15 23714.5<br>2018/1/5 15:00 1880.3                | 3 208.2 0.89<br>4 16.52 0.89         |                                      |                                       |
| 4 1301 極洋<br>5 1332 日本水産                                              | 東証一部 水産·農林<br>東証一部 水産・農林             | 2018/1/5 15:00 434<br>2018/1/5 15:00 59                        | 0 20 0.46<br>0 0 0                   |                                      |                                       |
| 6 1333 マルバーナロ<br>7 1352 ホウスイ<br>8 1376 カネコ連苗                          | 東証一部 小座·展林<br>東証一部 卸売<br>車証一部 水産・農林  | 2018/1/5 15:00 341<br>2018/1/5 15:00 119<br>2018/1/5 15:00 176 | 5 0 0<br>5 1 0.08<br>9 44 2.55       |                                      |                                       |
| 9 1377 サカタのタネ<br>10 1379 ホクト                                          | 東証一部 水産·農林<br>東証一部 水産・農林             | 2018/1/5 15:00 403<br>2018/1/5 15:00 207                       | 0 115 2.94<br>9 4 0.19               |                                      |                                       |
| 11 1380 秋川牧園<br>12 1381 アクシーズ<br>19 1990 ナーズ                          | JQS 水産・農林<br>JQS 水産・農林               | 2018/1/5 12:40 64<br>2018/1/5 14:50 402                        | 5 3 0.47<br>0 -5 -0.12               |                                      |                                       |
| 13 1382 ホーノ<br>14 1383 ベルグアース<br>15 1384 ホクリヨウ                        | JQS 水産・農林<br>JQS 水産・農林<br>車証一部 水産・農林 | 2018/1/5 14:10 95<br>2018/1/5 15:00 208<br>2018/1/5 15:00 123  | 2 -6 -0.63<br>2 24 1.17<br>3 1 0.08  |                                      |                                       |
| 16 1400 ルーデン・ホールディングス<br>17 1401 エムビーエス                               | JQG 建設<br>東証マザ 建設                    | 2018/1/5 14:59 39<br>2018/1/5 15:00 85                         | 9 4 1.01<br>7 43 5.28                |                                      |                                       |
| 18 1407 ウエストホールディングス<br>19 1408 サムシングホールディングス                         | JQS 建設<br>JQG 建設                     | 2018/1/5 15:00 76<br>2018/1/5 15:00 51                         | 5 -6 -0.78<br>4 -10 -1.91            |                                      |                                       |
| 20 1413 在永ホールティングス<br>21 1414 ショーボンドホールディングス<br>22 1417 ミライト・ホールディングス | 東証一部 建設<br>東証一部 建設<br>東証一部 建設        | 2018/1/5 15:00 249<br>2018/1/5 15:00 835<br>2018/1/5 15:00 170 | 4 43 1.75<br>0 200 2.45<br>0 11 0.65 |                                      |                                       |
| 23 1418 インターライフホールディングス<br>24 1419 タマホーム                              | JQS 建設<br>東証一部 建設                    | 2018/1/5 15:00 32<br>2018/1/5 15:00 85                         | 4 -5 -1.52<br>6 -2 -0.23             | ∭ 新しいテーブル スタイル(№)                    |                                       |
| 25 1420 サンヨーホームズ<br>26 1429 日本アクア                                     | 東証一部 建設<br>東証マザ 建設                   | 2018/1/5 15:00 106<br>2018/1/5 15:00 51                        | 2 -42 -3.8<br>6 1 0.19               | ມ ທີ່ ທີ່ ທີ່ (C)<br>ວາວ ວາຮ ວາຮ ວາຊ | 11000                                 |
| 27 1430 ファーストコーボレーション<br>Sheet4 Sheet1 Sheet2 Sheet3                  | 東証一部 建設<br>3 (+)                     | 2018/1/5 15:00 148                                             | 3 -16 -1.07                          | 1499 1506 1510 1483                  | 54900 × < >                           |
| 準備完了                                                                  |                                      |                                                                |                                      |                                      | □ □ - + 85%                           |

# ④ シート名の変更

「株価一覧表(最新)」等の分かりやすいシート名に変更します。

| 自動保存 (● オフ) 🔒 🗧 🗧                                                                                                    |                                                  | 投資管理》            | /−ト.xlsx - Ex                                      |                                                                                                    |                                                                                                    |                                                                                                    |                                                                                                    |                                                                                                    |                                                                                                    |                                                                                                    |                                                                                                    | mori ba                                                                                                    |   | <b>m</b> –                                                       |                                   |                     |
|----------------------------------------------------------------------------------------------------|--------------------------------------------------|------------------|----------------------------------------------------|----------------------------------------------------------------------------------------------------|----------------------------------------------------------------------------------------------------|----------------------------------------------------------------------------------------------------|----------------------------------------------------------------------------------------------------|----------------------------------------------------------------------------------------------------|----------------------------------------------------------------------------------------------------|----------------------------------------------------------------------------------------------------|----------------------------------------------------------------------------------------------------|----------------------------------------------------------------------------------------------------|---|------------------------------------------------------------------|-----------------------------------|---------------------|
|                                                                                                    |                                                  | 数式 デー            | タ 校開                                               | 表示 デザ                                                                                                    | 90 I                                                                                                    |                                                                                                    |                                                                                                    |                                                                                                    |                                                                                                    |                                                                                                    |                                                                                                    |                                                                                                    |   |                                                                  |                                   | ⋧ 共有                |
| テーブル名: [] t<br>japan_all_stock_prices<br>ゆ テーブルのサイズ変更<br>プロパティ                                                                                                    | <sup>2</sup> ボットテーブルで集計<br>重複の削除<br>応囲に変換<br>ツール | スライサーの エクス<br>挿入 | 9<br>ボート 更新<br>外部のテー                               | ■ プロパティ<br>プラウザーで開<br>くう リンク解除<br>ーブル データ                                                                                                    | <ul> <li>✓ 見出</li> <li>( 集計</li> <li>✓ 箱根</li> </ul>                                                                                                    | い行<br>行<br>様 (行)<br>テーズ                                                                                                    | 】最初の列<br>】最後の列<br>】稿模様 (列)<br>ル スタイルのオプ                                                                                                    | ✓ フィルター :                                                                                                    | ボタン                                                                                                    |                                                                                                    |                                                                                                    | ЛЛ ХӨЛЛ                                                                                                    |   |                                                                  |                                   | ^                   |
| A1 * : ×                                                                                                    | √ f <sub>X</sub> SC                              |                  |                                                    |                                                                                                    |                                                                                                    |                                                                                                    |                                                                                                    |                                                                                                    |                                                                                                    |                                                                                                    |                                                                                                    |                                                                                                    |   |                                                                  |                                   | ~                   |
| A<br>1 日紀225(日秋平均4位<br>2 1 日紀225(日秋平均4位<br>3 2 TOPK(東基4位田治2)<br>4 1301 極洋<br>5 1332 日本水童<br>6 1333 マルハニチロ<br>7 1352 ホウスイ<br>8 1376 カネス種苗<br>9 1377 サカタクネ<br>1 380 オウルフスイ<br>1 380 オウルフスイ<br>1 380 オウルフスイ<br>1 380 オウルフスイ<br>1 380 オウルフスイ<br>1 380 オウルフスイ<br>1 380 オウルフスイ<br>1 380 オウルフスイ<br>1 380 オウルフスイ<br>1 380 オウルフスイ<br>1 380 オウルフスイ<br>1 380 オウルフスイ<br>1 380 オウルフスイ<br>1 380 オウルフスイ<br>1 380 オウルフス<br>2 141 82 オールディオールディ<br>2 141 8 マルティールディ<br>2 141 8 マルティールディ<br>2 141 8 マルティールディ<br>2 141 8 マルティールディ<br>2 141 8 マルティールディ<br>2 141 8 マルティールディ<br>2 141 8 マルティールズ | B<br>ガス<br>ス<br>ガス<br>メグス<br>ングス<br>イングス<br>マンプス |                  | ○<br>● 本書<br>中一一一一一一一一一一一一一一一一一一一一一一一一一一一一一一一一一一一一 | E<br>2018/1/5 15:0<br>2018/1/5 15:0<br>2018/1/5 15:00<br>2018/1/5 15:00 | F         F           2371453         188034           188034         4340           590         3415           1195         1769           4030         2079           4052         2022           2022         1233           399         857           514         2494           8350         1700           324         856           1062         516           1062         516 | G<br>208.2<br>208.2<br>208.2<br>208.2<br>208.2<br>208.2<br>208.2<br>208.2<br>208.2<br>208.2<br>208.2<br>208.2<br>16.52<br>0<br>0<br>0<br>1<br>144<br>4<br>3<br>3<br>-5<br>-6<br>24<br>1<br>4<br>3<br>-5<br>-6<br>24<br>1<br>-5<br>-2<br>-2<br>-2<br>-5<br>-2<br>-2<br>-5<br>-2<br>-5<br>-2<br>-5<br>-2<br>-5<br>-5<br>-5<br>-5<br>-5<br>-5<br>-5<br>-5<br>-5<br>-5 | H<br>■ 11 (C5) = [<br>0 (25) = [<br>0 (25) = [ | 1         23506.33           1863.82         4320           590         3415           194.3915         2075           642         4320           2075.3915         2075           642         4025           2056.395         1194           1725         642           4025         2058           2058         1232           395         1232           395         814           771         5245           525         814           2451         8150           1088         3299           858         1104           515         1490 | J<br>23643<br>23643<br>1873.82<br>4330<br>593<br>3430<br>1194<br>1738<br>3970<br>2077<br>649<br>4025<br>2054<br>4025<br>2054<br>1245<br>389<br>4025<br>2054<br>1245<br>389<br>824<br>768<br>824<br>768<br>822<br>2471<br>8210<br>1682<br>225<br>1682<br>552<br>2471<br>8210<br>1682<br>552<br>2471<br>8210<br>824<br>1682<br>824<br>1682<br>824<br>1682<br>824<br>1682<br>824<br>1682<br>824<br>1682<br>824<br>1682<br>824<br>1682<br>824<br>1682<br>824<br>1682<br>824<br>1682<br>824<br>1682<br>824<br>1683<br>824<br>1683<br>824<br>1683<br>824<br>1683<br>824<br>1683<br>824<br>1783<br>824<br>1783<br>824<br>1783<br>824<br>1783<br>824<br>1783<br>824<br>1783<br>1783<br>1783<br>1783<br>1782<br>1783<br>1783<br>1783<br>1783<br>1783<br>1783<br>1783<br>1783 | K<br>23730 47<br>1880 34<br>4360 594<br>3440 594<br>1195 7781<br>4060 2080<br>649 4025 2210<br>1245 2210<br>1245 407<br>552 2210<br>1245 417<br>865 775 522<br>2494 8380<br>1718 8380<br>1718 8380<br>1718 8380<br>1718 8380<br>1718 8380<br>1718 8380<br>1718 8380<br>1718 8380<br>1718 8380<br>1718 8380<br>1718 8380<br>1718 8380<br>1718 8380<br>1718 8380<br>1718 8380<br>1718 1718 1718 1718 1718 1718 1718 1718 | L<br>2 (前) 2<br>2 (前) 2<br>2 (前) 2<br>2 (前) 2<br>2 (5) 2<br>2 (5) 2 | M<br>5500<br>3386100<br>3386100<br>338600<br>8600<br>8600<br>8600<br>157200<br>55200<br>157200<br>157200<br>157200<br>157200<br>157200<br>15900<br>1000<br>141600<br>10600<br>106000<br>10600<br>106000<br>106000<br>106000<br>106000<br>10600<br>10600<br>10600<br>1 |   | クエリと.<br>クエリ   接<br>1 個のクエリ<br>II 創のクエリ<br>iii japan-<br>3,700 行 | ・<br>続<br>all-stoc<br>示<br>み<br>込 | ×<br>:k-pri<br>इ.स. |
| () 株価一覧表(最新                                                                                                    | ) Sheet1   She                                   | eet2 Sheet3      | + x= 6X                                            | 2010/1/0 10:00                                                                                                    | 1403                                                                                                    | 1                                                                                                    | -1.07                                                                                                    | 1400                                                                                                    | 1000                                                                                                    | 1310                                                                                                    | 1403                                                                                                    | 54800<br>}                                                                                                    | - | <                                                                |                                   | >                   |
| 準備完了                                                                                                    |                                                  |                  |                                                    |                                                                                                    |                                                                                                    |                                                                                                    |                                                                                                    |                                                                                                    |                                                                                                    |                                                                                                    |                                                                                                    |                                                                                                    |   | -                                                                | +                                 | 85%                 |

# ⑤ 名前の定義

VLOOKUP 関数等で扱いやすいように名前を定義します。 Aの左の▲枠をクリックしてシート全体を選択し、さらに右クリックします。

|                     | 🖬 5 े 🔹          | 投資管理シー        | -h.xlsx - E | cel テーブル       |          |                   |             |          |         |           |                   | mori ba  |   | <b>⊞</b> −   |           |     |
|---------------------|------------------|---------------|-------------|----------------|----------|-------------------|-------------|----------|---------|-----------|-------------------|----------|---|--------------|-----------|-----|
|                     |                  | 数式 データ        | 校期          | 表示 デザ          | 12 1     |                   | ♀ 実行したい作業   |          |         |           |                   |          |   |              | کا        | ? 共 |
| テーブル名:              | ↓ ビボットテーブルで集計    |               |             | プロパティ          | ✓ 見出     | ル行                | - 最初の列      | マフィルター   | ボタン     |           |                   |          |   |              |           |     |
| and all should be   |                  |               | > C         |                | 一 佳利     | 47                | 日後の列        |          |         |           |                   |          |   |              |           |     |
| apan_ail_stock_prid | Tes 量"目垂電の内的系    | スライサーの エクスパ   | 一卜 更新       | 0/599-cm       | < >#cm   |                   | HR1800771   |          |         |           |                   |          |   |              |           |     |
| ホテーブルのサイズ変          | 更 での範囲に変換        | 挿入            |             | C つリンク解除       | ✓ 稿核     | (行)               |             |          |         |           |                   |          |   |              |           |     |
| ・<br>プロパティ          | ツール              |               | 外部のテー       | -ブル データ        |          | $\overline{\tau}$ | ブル スタイルのオブ  | 「ション     |         |           | $\overline{\tau}$ | ーブル スタイル |   |              |           |     |
| A1 ¥ 3              | X 4 6 SC         |               |             |                |          |                   |             |          |         |           |                   |          |   |              |           |     |
|                     | J∡00             |               |             |                |          |                   |             |          |         |           |                   |          |   |              |           |     |
| A                   | В                | C             | D           | E              | F        | G                 | н           | 1        | J       | к         | L                 | М        |   |              |           |     |
| 2 1 日第225/日         | 283 亚 台は (茶 )    | 1 市場          | 推压货粉        | 2019/1/5 15:15 | 22714 52 | 209.2             | HI H H (%)  | 22506.22 | 22642   | 22720 47  | 22520 52          | 出来高 医免疫  |   | 919C.        | •         |     |
| 2 TOPIX(東部          | 正株価指数)           | 東証            | 株価指数        | 2018/1/5 15:00 | 1880.34  | 16.52             | 0.89        | 1863.82  | 1873.82 | 1880.34   | 1869.78           |          |   | 5TU 18       | 145       |     |
| 1301 極洋             |                  | 東証一部          | 水産·農林       | 2018/1/5 15:00 | 4340     | 20                | 0.46        | 4320     | 4330    | 4360      | 4285              | 55300    |   | 010 13       | ,49G      |     |
| 5 1332 日本水産         |                  | 東証一部          | 水産·農林       | 2018/1/5 15:00 | 590      | 0                 | 0           | 590      | 593     | 594       | 588               | 3386100  |   | 1個のクエリ       |           |     |
| 5 1333 マルハニチ        |                  | 東証一部          | 水産·農林       | 2018/1/5 15:00 | 3415     | 0                 | 0           | 3415     | 3430    | 3440      | 3405              | 187700   |   | 1 Eloy J L J |           |     |
| 1352 ホウスイ           |                  | 東証一部          | 卸売          | 2018/1/5 15:00 | 1195     | 1                 | 0.08        | 1194     | 1194    | 1195      | 1182              | 3500     |   |              | all store | L n |
| 8 1376 カネコ種苗        |                  | 東証一部          | 水産·農林       | 2018/1/5 15:00 | 1769     | 44                | 2.55        | 1725     | 1738    | 1781      | 1726              | 8800     |   | in Japan     | an stor   | A P |
| 1377 サカタのタン         | R                | 東証一部          | 水産·農林       | 2018/1/5 15:00 | 4030     | 115               | 2.94        | 3915     | 3970    | 4060      | 3965              | 157200   |   | 3,700 1      | 「読み込      | まれ  |
| 0 13/9 ホクト          |                  | 東証一部          | 水産・農林       | 2018/1/5 15:00 | 2079     | 4                 | 0.19        | 20/5     | 2077    | 2080      | 20/1              | 55200    |   |              |           |     |
| 1380 秋川夜園           |                  | JUS           | 小座・展林       | 2018/1/5 12:40 | 645      | 3                 | 0.47        | 042      | 049     | 649       | 045               | 2600     |   |              |           |     |
| 2 1381 775-1        |                  | 105           | 小産・農林       | 2018/1/5 14:50 | 4020     | -5                | -0.12       | 4025     | 4023    | 4025      | 3950              | 1500     |   |              |           |     |
| 1202 01/17-         | 7                | 100           | 小庄、農村       | 2018/1/5 14:10 | 2022     | -0                | -0.03       | 2059     | 2054    | 2210      | 2047              | 72200    |   |              |           |     |
| 1303 - (ルリノー        | ^                |               | 小准一殿杯       | 2018/1/5 15:00 | 1222     | 24                | 0.08        | 1222     | 1245    | 1245      | 1222              | 12000    |   |              |           |     |
| 1400 11-7:07        | ホールディングマ         | 100           | 神聖 经        | 2018/1/5 14:59 | 300      | 4                 | 1.01        | 305      | 380     | 417       | 388               | 309800   |   |              |           |     |
| 1401 TAP-T          | 2                | 東証マザ          | 3210        | 2018/1/5 15:00 | 857      | 43                | 5.28        | 814      | 824     | 865       | 823               | 141600   |   |              |           |     |
| 8 1407 ウエストホー       | ールディングス          | JOS           | 3210        | 2018/1/5 15:00 | 765      | -6                | -0.78       | 771      | 768     | 775       | 765               | 73200    |   |              |           |     |
| 9 1408 サムシング        | ホールディングス         | JQG           | 建設          | 2018/1/5 15:00 | 514      | -10               | -1.91       | 524      | 522     | 522       | 511               | 18700    |   |              |           |     |
| 0 1413 桧家ホール        | ディングス            | 東証二部          | 建設          | 2018/1/5 15:00 | 2494     | 43                | 1.75        | 2451     | 2471    | 2494      | 2460              | 29500    |   |              |           |     |
| 1 1414 ショーボント       | ホールディングス         | 東証一部          | 建設          | 2018/1/5 15:00 | 8350     | 200               | 2.45        | 8150     | 8210    | 8380      | 8200              | 110600   |   |              |           |     |
| 2 1417 ミライト・ホー      | ールディングス          | 東証一部          | 建設          | 2018/1/5 15:00 | 1700     | 11                | 0.65        | 1689     | 1682    | 1718      | 1669              | 433200   |   |              |           |     |
| 3 1418 インターライ       | (フホールディングス       | JQS           | 建設          | 2018/1/5 15:00 | 324      | -5                | -1.52       | 329      | 328     | 330       | 324               | 94600    |   |              |           |     |
| 4 1419 タマホーム        |                  | 東証一部          | 建設          | 2018/1/5 15:00 | 856      | -2                | -0.23       | 858      | 861     | 864       | 849               | 188800   |   |              |           |     |
| 5 1420 サンヨーホー       | ームズ              | 東証一部          | 建設          | 2018/1/5 15:00 | 1062     | -42               | -3.8        | 1104     | 1092    | 1093      | 1057              | 318400   |   |              |           |     |
| 6 1429 日本アクア        |                  | 東証マザ          | 建設          | 2018/1/5 15:00 | 516      | 1                 | 0.19        | 515      | 518     | 518       | 512               | 11000    |   |              |           |     |
| 7 1430 ファーストコ       | ーポレーション          | 東証一部          | 建設          | 2018/1/5 15:00 | 1483     | -16               | -1.07       | 1499     | 1506    | 1510      | 1483              | 54900    | - | 1            |           |     |
| 《 》 株価一覧            | 覧表(最新) Sheet1 Sh | eet2   Sheet3 | +           |                |          |                   | 4           |          |         |           |                   | Þ        |   |              |           |     |
| 集備完了                |                  |               |             |                | 3        | 均: 132            | 717.2165 デー | タの個数:62  | 723 合   | 1: 635795 | 0972              | 田 回 四    |   | 1            | -+ 1      | 85% |
|                     |                  |               |             |                |          |                   |             |          |         |           |                   |          |   |              |           |     |

右クリックで表示されたメニューから「名前の定義」をクリックします。

| 自動保存 🖲 ភ) 🔒 ร์ 🦿 🔹                                                                                                    | 投資管理シート.xlsx - Ex         | cel テーブルッ-                            |                                                              |                                                         |                          |                                |                     | mori ban         | <b>b</b> –                            |            |                |
|----------------------------------------------------------------------------------------------------|---------------------------|---------------------------------------|--------------------------------------------------------------|---------------------------------------------------------|--------------------------|--------------------------------|---------------------|------------------|---------------------------------------|------------|----------------|
|                                                                                                    | 数式 データ 校開                 | 表示 デザイン                               | クエリ                                                          |                                                         |                          |                                |                     |                  |                                       | کا<br>ا    | ,共有            |
| テーブル名:  ぼび ビボットテーブルで集計<br>japan_all_stock_prices  テーブルのサイズ変更  ない  新聞に変換                                                                                                    | スライサーの<br>挿入<br>アリスボート 更新 | 」プロパティ □ プラウザーで開く ○ リンク解除             | <ul> <li>✓ 見出し行</li> <li>▲ 集計行</li> <li>✓ 縞模様 (行)</li> </ul> | <ul> <li>最初の列</li> <li>最後の列</li> <li>編模様 (列)</li> </ul> | ✓ フィルター ボタ               |                                |                     |                  | · · · · · · · · · · · · · · · · · · · |            |                |
| MSPJ-11 - A A 😵 - % 9 🚍                                                                                                    | 外部のテー                     | ブル データ                                | -<br>-                                                       | ブル スタイルのオブミ                                             | 2e2                      |                                | 7-                  | ブル スタイル          |                                       |            | ^              |
| / B I = 🙆 · 🗛 · 🗄 · 📩 🛷                                                                                                    |                           |                                       |                                                              |                                                         |                          |                                |                     |                  |                                       |            | ~              |
| 1 3 切り取り(I)                                                                                                    | C D                       | E<br>日時 ■ 株f                          | F G<br>価 ■前日比 ■                                              | H<br>前日比(%) ■ f                                         | ↓<br>前日終値 💌 始伯           | JK<br>直 III 高值 III             | ∟ 」                 | M<br>出来高 ▲ 売買    | クエリと.                                 | . <i>•</i> | ×              |
| 2 1 ⊐Ľ−(C)                                                                                                    | 東証 株価指数<br>東証 株価指数        | 2018/1/5 15:15 23<br>2018/1/5 15:00 1 | 3714.53 208.2<br>1880.34 16.52                               | 0.89                                                    | 23506.33 2<br>1863.82 18 | 3643 23730.47<br>73.82 1880.34 | 23520.52<br>1869.78 |                  |                                       | 结          |                |
| 4  1  1  1  1  1  1  1  1  1  1  1  1  1                                                                                                    | 東証一部 水産·農林<br>東証一部 水産・農林  | 2018/1/5 15:00                        | 4340 20<br>590 0                                             | 0.46                                                    | 4320<br>590              | 4330 4360<br>593 594           | 4285<br>588         | 55300<br>3386100 | 515 18                                | 656        |                |
| 6                                                                                                    | 東証一部 水産・農林                | 2018/1/5 15:00                        | 3415 0<br>1195 1                                             | 0                                                       | 3415                     | 3430 3440<br>1194 1195         | 3405                | 187700           | 1100919                               |            | _              |
| <ul> <li>形式を選択して貼り付け(S)</li> <li>8</li> <li>8</li> <li>9</li> <li>7</li> <li>7</li> <li>8</li> <li>8</li> <li>9</li> <li>7</li> <li>8</li> <li>8</li> <li>8</li> <li>9</li> <li>9<td>東証一部 水産·農林</td><td>2018/1/5 15:00</td><td>1769 44</td><td>2.55</td><td>1725</td><td>1738 1781</td><td>1726</td><td>8800</td><td>japan-a</td><td>all-stock</td><td>k-pri<br/>ל-pri</td></li></ul> | 東証一部 水産·農林                | 2018/1/5 15:00                        | 1769 44                                                      | 2.55                                                    | 1725                     | 1738 1781                      | 1726                | 8800             | japan-a                               | all-stock  | k-pri<br>ל-pri |
|                                                                                                    | 東証一部 水産・農林                | 2018/1/5 15:00                        | 2079 4                                                       | 0.19                                                    | 2075                     | 2077 2080                      | 2071                | 55200            | 5,700 1.                              | 1 070712   | 0-10           |
| 1世人(1)<br>11 削除(D)                                                                                                    | JQS 水産・農林                 | 2018/1/5 12:40                        | 4020 -5                                                      | -0.12                                                   | 4025                     | 4025 4025                      | 3950                | 1500             |                                       |            |                |
| 1 数式と値のクリア(N)                                                                                                    | JQS 水産·農林                 | 2018/1/5 14:10                        | 2082 24                                                      | -0.63                                                   | 2058                     | 2054 2210                      | 2047                | 72200            |                                       |            |                |
| 1 個 クイック分析(Q)                                                                                                    | 東証一部 水産・展林<br>JQG 建設      | 2018/1/5 15:00 2018/1/5 14:59         | 1233 I<br>399 4                                              | 0.08                                                    | 395                      | 1245 1245<br>389 417           | 388                 | 309800           |                                       |            |                |
| 1<br>1: フィルター(E)                                                                                                    | 東証マザ 建設<br>JQS 建設         | 2018/1/5 15:00<br>2018/1/5 15:00      | 857 43<br>765 -6                                             | 5.28<br>-0.78                                           | 814                      | 824 865<br>768 775             | 823<br>765          | 141600<br>73200  |                                       |            |                |
| 1: 並べ替え(Q) ▶                                                                                                    | JQG 建設<br>東証二部 建設         | 2018/1/5 15:00<br>2018/1/5 15:00      | 514 -10<br>2494 43                                           | -1.91<br>1.75                                           | 524<br>2451              | 522 522<br>2471 2494           | 511<br>2460         | 18700<br>29500   |                                       |            |                |
| 2 つ コメントの挿入(M)<br>2:                                                                                                    | 東証一部 建設<br>東証一部 建設        | 2018/1/5 15:00<br>2018/1/5 15:00      | 8350 200<br>1700 11                                          | 2.45<br>0.65                                            | 8150<br>1689             | 8210 8380<br>1682 1718         | 8200<br>1669        | 110600<br>433200 |                                       |            |                |
| 2 E セルの書式設定(E)                                                                                                    | JQS 建設<br>東証一部 建設         | 2018/1/5 15:00 2018/1/5 15:00         | 324 -5<br>856 -2                                             | -1.52                                                   | 329<br>858               | 328 330<br>861 864             | 324<br>849          | 94600<br>188800  |                                       |            |                |
| <ol> <li>ドロップダウンリストから選択(K)</li> <li>ア エロビカロまニ(C)</li> </ol>                                                                                                    | 東証一部 建設<br>東証マザ 建設        | 2018/1/5 15:00 2018/1/5 15:00         | 1062 -42<br>516 1                                            | -3.8                                                    | 1104                     | 1092 1093<br>518 518           | 1057<br>512         | 318400<br>11000  |                                       |            |                |
| 名前の定義(A)                                                                                                    | 東証一部 建設                   | 2018/1/5 15:00                        | 1483 -16                                                     | -1.07                                                   | 1499                     | 1506 1510                      | 1483                | 54900            | <                                     |            | >              |
| 1000×100×100 10 10 10 10 10 10 10 10 10 10 10 10                                                                                                    | Heerz Sheers (+)          |                                       | 平均: 132                                                      | ╹ <br>717.2165 データ                                      | 9の個数: 62723              | 승計: 635795                     | 0972 🗄              | E III -          |                                       | + 8        | 35%            |

| 自動保存 🖲 🛪                                                                                                    | 2 8 1                                                                                 | • ∂ •                                | 投資管理》                                                | v−h.xlsx - Ex                                                                                                    | cel テープル                                                                                                    | ツール クエリ                                                                                                    | リツール                                                                                                    |                                                                                                    |                                                                                                    |                                                                                                    |                                                                                                    | 192                                                                                                    | mori ba                                                                                                    | n 🖻                                   | - c                                          | 9 X                   |
|----------------------------------------------------------------------------------------------------|---------------------------------------------------------------------------------------|--------------------------------------|------------------------------------------------------|----------------------------------------------------------------------------------------------------|----------------------------------------------------------------------------------------------------|----------------------------------------------------------------------------------------------------|----------------------------------------------------------------------------------------------------|----------------------------------------------------------------------------------------------------|----------------------------------------------------------------------------------------------------|----------------------------------------------------------------------------------------------------|----------------------------------------------------------------------------------------------------|----------------------------------------------------------------------------------------------------|----------------------------------------------------------------------------------------------------|---------------------------------------|----------------------------------------------|-----------------------|
| ファイル ホ                                                                                                    |                                                                                       |                                      | 数式 デー                                                | タ 校開                                                                                                    | 表示 デザ                                                                                                    | 12 1                                                                                                    |                                                                                                    | 実行したい作業                                                                                                 |                                                                                                    |                                                                                                    |                                                                                                    |                                                                                                    |                                                                                                    |                                       |                                              |                       |
| テーブル名:<br>japan_all_stock                                                                                                    | k_prices                                                                              | ピボットテーブルで集計<br>重複の削除<br>範囲に変換<br>ツール | スライサーの エクフ<br>挿入                                     | ・<br>ボート 更新<br>外部のテー                                                                                                    | ■ プロパティ<br>□ プラウザーで開<br>くご> リンク解除<br>・プル データ                                                                                                    | <ul> <li>✓ 見出</li> <li>集計</li> <li>✓ 結根</li> </ul>                                                                                               | lし行<br>行<br>職 (行)<br>テープ                                                                                                    | ] 最初の列<br>] 最後の列<br>] 稿模様 (列)<br>レ スタイルのオプ                                                              | ✓ フィルター 3                                                                                                    | ボタン                                                                                                    |                                                                                                    |                                                                                                    | -Ju 291u                                                                                                    |                                       | •                                            | ~                     |
| A1                                                                                                    | • : ×                                                                                 | √ fx SC                              |                                                      |                                                                                                    |                                                                                                    |                                                                                                    |                                                                                                    |                                                                                                    |                                                                                                    |                                                                                                    |                                                                                                    |                                                                                                    |                                                                                                    |                                       |                                              | ~                     |
| ▲<br>1 SC ■ 全勝<br>2 1 日経2<br>3 2 TOPL<br>4 1301 種単本<br>5 1332 日本<br>7 1352 ホウ2<br>8 1376 カホこ<br>9 1377 サカ分<br>10 1379 ホウト<br>11 1380 秋川<br>12 1381 アクシ<br>13 1382 ホーン<br>4 1388 ペルン<br>条前(N): | 225(日経平均株<br>(東証株価指数<br>パーテロ<br>スイ<br>2009ネ<br>火圏<br>グアース<br>デ<br>デ<br>デ<br>アのたは(第一覧) | B<br>(6)<br>t)                       | ■ 市場<br>東証証                                          | ★種植物<br>林桃西<br>花子<br>一、<br>本種<br>市<br>指数数<br>林林<br>水<br>水<br>水<br>水<br>水<br>水<br>水<br>水<br>水<br>水<br>水<br>水<br>水<br>水<br>水<br>水<br>水 | E<br>2018/1/5 1515<br>2018/1/5 1515<br>2018/1/5 1500<br>2018/1/5 1500<br>2018/1/5 1500<br>2018/1/5 1500<br>2018/1/5 1500<br>2018/1/5 1500<br>2018/1/5 1500<br>2018/1/5 1500<br>2018/1/5 1450<br>2018/1/5 1450<br>2018/1/5 1450<br>2018/1/5 1450<br>2018/1/5 1450<br>2018/1/5 1450 | F<br>2371453<br>188034<br>4340<br>590<br>3415<br>1195<br>1769<br>4030<br>2079<br>645<br>4020<br>952<br>2082<br>2082<br>1233<br>399<br>857<br>765 | G 2082<br>16.52<br>200<br>0<br>0<br>1<br>44<br>4<br>3<br>-5<br>-6<br>24<br>1<br>1<br>4<br>4<br>3<br>-6<br>24<br>4<br>4<br>3<br>-6<br>24<br>4<br>3<br>-6<br>24<br>-6<br>24<br>-6<br>24<br>-6<br>-6<br>24<br>-7<br>-6<br>24<br>-7<br>-6<br>-6<br>-7<br>-6<br>-7<br>-6<br>-7<br>-6<br>-7<br>-6<br>-7<br>-6<br>-7<br>-6<br>-7<br>-6<br>-7<br>-7<br>-7<br>-6<br>-7<br>-7<br>-7<br>-7<br>-7<br>-7<br>-7<br>-7<br>-7<br>-7<br>-7<br>-7<br>-7 | H<br>■ H2 (96)<br>0.89<br>0.89<br>0.46<br>0<br>0<br>0<br>0<br>0<br>0<br>0<br>0<br>0<br>0<br>0<br>0<br>0 | 1<br>23506.33<br>1863.82<br>4320<br>3415<br>1194<br>1725<br>3915<br>2075<br>642<br>4025<br>958<br>2058<br>1232<br>395<br>814<br>771 | J<br>23643<br>1873.82<br>4330<br>593<br>3430<br>1194<br>1738<br>3970<br>2077<br>649<br>4025<br>952<br>2054<br>1245<br>389<br>824<br>768 | K           23730 47           1880 34           4360           594           3440           1195           1781           4060           2080           649           4025           952           2210           1245           417           865           775 | よの     な     な | M<br>当来高 ■ 売買<br>55300<br>3386100<br>187700<br>35500<br>8800<br>157200<br>157200<br>1500<br>1500<br>1500<br>100<br>72200<br>100<br>72200<br>141600<br>73200 | ▲ クエリ<br>クエリ<br>1 個の?<br>1 調 ja<br>3, | Jと ・<br>  接続<br>クエリ<br>pan-all-si<br>700 行読み | ×<br>tock-pri<br>み込まれ |
| Am(Q): 範囲( <u>S</u> ): ⊐メント(Q): 参照範囲(R):                                                                                                    | 磁新林値一覧3<br>ブック                                                                        | を<br>(長知) '!#1-#100                  | JQG<br>東証二<br>東証一<br>JQS<br>東証一<br>東証一<br>東証一<br>東証一 | 建建設設設設設設設設設設設設設設設設設設設設設設設設設設設設設設設設設設設                                                                                                | 2018/1/5 15:00<br>2018/1/5 15:00<br>2018/1/5 15:00<br>2018/1/5 15:00<br>2018/1/5 15:00<br>2018/1/5 15:00<br>2018/1/5 15:00<br>2018/1/5 15:00<br>2018/1/5 15:00                                                                                                    | 765<br>514<br>2494<br>8350<br>1700<br>324<br>856<br>1062<br>516<br>1483                                                                          | -0<br>-10<br>43<br>200<br>11<br>-5<br>-2<br>-42<br>1<br>-16                                                                                                    | -0.78<br>-1.91<br>1.75<br>2.45<br>0.65<br>-1.52<br>-0.23<br>-3.8<br>0.19<br>-1.07                       | 771<br>524<br>2451<br>8150<br>1689<br>329<br>858<br>1104<br>515<br>1499                                                             | 768<br>522<br>2471<br>8210<br>1682<br>328<br>861<br>1092<br>518<br>1506                                                                 | 775<br>522<br>2494<br>8380<br>1718<br>330<br>864<br>1093<br>518<br>1510                                                                                                    | 765<br>511<br>2460<br>8200<br>1669<br>324<br>849<br>1057<br>512<br>1483                                                                                                    | 73200<br>18700<br>22500<br>110600<br>433200<br>94600<br>188800<br>318400<br>11000<br>54900                                                                  | *                                     |                                              |                       |
| (1)                                                                                                    | OK                                                                                    | (Necall) :+11.3101                   | 2 Sheet3                                             | +                                                                                                    |                                                                                                    | 4                                                                                                    | : <b>4</b><br>2均: 13271                                                                                                    | 7.2165 デー                                                                                               | タの個数: 627                                                                                                    | 23 合                                                                                                    | t: 635795                                                                                                    | 0972                                                                                                    |                                                                                                    |                                       |                                              | ><br>+ 85%            |

名前に「最新株価一覧表」等の分かりやすい名前を入力して OK ボタンをクリックします。

# ⑥ Excel シートの最新化テスト

「データ」タブから「すべて更新」をクリックすると最新のデータが反映されます。

| 自動保存 🖲 🎵 🖬 😙 🕐 🔹                                 | 投資管理シート.xlsx - Exce                        | el テーブルッー                                       | -ル クエリッール                                  |                     |                      |              | mori ban                                       | 80 – 67 ×             |
|--------------------------------------------------|--------------------------------------------|-------------------------------------------------|--------------------------------------------|---------------------|----------------------|--------------|------------------------------------------------|-----------------------|
| ファイル ホーム 挿入 ページレイアウト 数                           | 式 データ 校開                                   |                                                 |                                            |                     |                      |              |                                                | <b>占</b> 共有           |
|                                                  | □ クエルと接続<br>すべて<br>更新・□ リンクの編集             | £                                               | レクー<br>レクー<br>レクー<br>の<br>再適用<br>で<br>詳細設定 |                     | What-If              | 分析 予測<br>シート | *目 グループ化 ・ * * * * * * * * * * * * * * * * * * |                       |
| テーラの取得に変換                                        | ● すべて更新(A)                                 | W/HA                                            | CJ11/9-                                    | 7-99-10             |                      | 1, 160       | 791912                                         |                       |
| A2 * : × √ fx 1<br>A B<br>1 SC * 名称              | Li 史新(E)<br>データ更新の状況(S)<br>東新の取り消し(C)<br>第 | べて更新(Ctrl+Alt・<br>「ック内のすべてのソースす<br>所のデータを取得します。 | +F5)<br><sup>を更新し、最</sup><br>比・「           | H Ⅰ<br>前日比(%) ☑ 前日終 | 」 J<br>≷值 II 始值 II 話 | K<br>医值安任    | L M A                                          | 、<br>クエリと ・ ×         |
| 2 1 日経225(日経平均株価)                                | 接続のプロパティ(0)                                | 18/1/5 15:15 23                                 | 714.53 208.2                               | 0.89 235            | 506.33 23643         | 23730.47 23  | 520.52                                         |                       |
| 3 210PIX(東証休価指数)<br>4 1301 極洋                    | 東証一部 水産·農林                                 | 2018/1/5 15:00                                  | 4340 20                                    | 0.89 18             | 4320 4330            | 4360         | 4285 55300                                     | クエリ 接続                |
| 5 1332 日本水産                                      | 東証一部 水産·農林                                 | 2018/1/5 15:00                                  | 590 0                                      | 0                   | 590 593              | 594          | 588 3386100                                    | 1 個のクエリ               |
| 6 1333 マルハニチロ<br>7 1959 ナカスノ                     | 東証一部 水産·農林                                 | 2018/1/5 15:00                                  | 3415 0                                     | 0                   | 3415 3430            | 3440         | 3405 187700                                    |                       |
| 7 1352 小ワス1<br>8 1376 カネコ種苗                      | 東証一部 即元<br>東証一部 水産・農林                      | 2018/1/5 15:00                                  | 1769 44                                    | 2.55                | 1725 1738            | 1781         | 1726 8800                                      | 🔲 japan-all-stock-pri |
| 9 1377 サカタのタネ                                    | 東証一部 水産・農林                                 | 2018/1/5 15:00                                  | 4030 115                                   | 2.94                | 3915 3970            | 4060         | 3965 157200                                    | 3.700 行読み込まれ          |
| 10 1379 ホクト                                      | 東証一部 水産·農林                                 | 2018/1/5 15:00                                  | 2079 4                                     | 0.19                | 2075 2077            | 2080         | 2071 55200                                     | 0,100 1300-7,20010    |
| 11 1380 秋川牧園                                     | JQS 水産・農林                                  | 2018/1/5 12:40                                  | 645 3                                      | 0.47                | 642 649              | 649          | 645 2600                                       |                       |
| 12 1381 アクシーズ                                    | JQS 水産・農林                                  | 2018/1/5 14:50                                  | 4020 -5                                    | -0.12               | 4025 4025            | 4025         | 3950 1500                                      |                       |
| 13 1382 ホーフ                                      | JQS 水産・農林                                  | 2018/1/5 14:10                                  | 952 -6                                     | -0.63               | 958 952              | 952          | 952 100                                        |                       |
| 14 1383 AV7 F-A                                  | JUS 小座 展林<br>東江一部 水产 典社                    | 2018/1/5 15:00                                  | 2082 24                                    | 0.08                | 2008 2004            | 1245         | 2047 72200                                     |                       |
| 16 1400 ルーデン・ホールディングス                            | 106 建設                                     | 2018/1/5 14:59                                  | 399 4                                      | 1.01                | 395 389              | 417          | 388 309800                                     |                       |
| 17 1401 エムビーエス                                   | 東証マザ 建設                                    | 2018/1/5 15:00                                  | 857 43                                     | 5.28                | 814 824              | 865          | 823 141600                                     |                       |
| 18 1407 ウエストホールディングス                             | JQS 建設                                     | 2018/1/5 15:00                                  | 765 -6                                     | -0.78               | 771 768              | 775          | 765 73200                                      |                       |
| 19 1408 サムシングホールディングス                            | JQG 建設                                     | 2018/1/5 15:00                                  | 514 -10                                    | -1.91               | 524 522              | 522          | 511 18700                                      |                       |
| 20 1413 桧家ホールディングス                               | 東証二部 建設                                    | 2018/1/5 15:00                                  | 2494 43                                    | 1.75                | 2451 2471            | 2494         | 2460 29500                                     |                       |
| 21 1414 ショーホンドホールティンクス<br>00 1413 SE イレナールディングス  | 東証一部 建設                                    | 2018/1/5 15:00                                  | 8350 200                                   | 2.45                | 8150 8210            | 8380         | 8200 110600                                    |                       |
| 22 1417 ミフィト・ホールティングス<br>23 1418 インターライフホールディングス | 泉山一即 建政                                    | 2018/1/5 15:00                                  | 324 -5                                     | -1.52               | 320 328              | 330          | 324 94600                                      |                       |
| 24 1419 93-4-4                                   | 東証一部 建設                                    | 2018/1/5 15:00                                  | 856 -2                                     | -0.23               | 858 861              | 864          | 849 188800                                     |                       |
| 25 1420 サンヨーホームズ                                 | 東証一部 建設                                    | 2018/1/5 15:00                                  | 1062 -42                                   | -3.8                | 1104 1092            | 1093         | 1057 318400                                    |                       |
| 26 1429 日本アクア                                    | 東証マザ 建設                                    | 2018/1/5 15:00                                  | 516 1                                      | 0.19                | 515 518              | 518          | 512 11000                                      |                       |
| 27 1430 ファーストコーポレーション                            | 東証一部 建設                                    | 2018/1/5 15:00                                  | 1483 -16                                   | -1.07               | 1499 1506            | 1510         | 1483 54900 -                                   |                       |
| < → 株価一覧表(最新) Sheet1 Sheet2                      | Sheet3 (+)                                 |                                                 | E 4                                        |                     |                      |              | •                                              |                       |
| 準備完了                                             |                                            |                                                 |                                            |                     |                      |              | Ⅲ Ⅲ –                                          | + 85%                 |

これで最新の株価一覧表への接続設定が完了しました。

# ⑦ 最新 CSV ファイルのインポート (例:投資指標データ)

株価一覧表と同様の手順で、投資指標データの CSV ファイルを設定します。 共有フォルダ(標準設定では Z ドライブ)配下のフォルダから投資指標データの最新 CSV ファイル(ファイル名に日付無し)を選択して「インポート」をクリックします。

| ×                                    |                            |              |       |                       | データの取り        | 込み    |        |                |      |      |        |          |           |            | ×    |
|--------------------------------------|----------------------------|--------------|-------|-----------------------|---------------|-------|--------|----------------|------|------|--------|----------|-----------|------------|------|
|                                      | SVEX-WebDAV (Z:) ► kabu.   | plus ⊧ csv ⊧ | japar | n-all-stock-data ∍ da | ily           |       |        |                |      |      | ~ ¢    | dailyの検知 | 容         |            | P    |
| 整理・ 新しいフォルダー                         |                            |              |       |                       |               |       |        |                |      |      |        |          |           | •          | 0    |
| ^                                    | 名前                         |              |       | 更新日時                  | 種類            |       | サイズ    |                |      |      |        |          |           |            | ^    |
| ≪3 ホームグループ                           | japan-all-stock-data.csv   |              |       | 2018/01/05 20:07      | Microsoft Exc | el C  | 568 KB |                |      |      |        |          |           |            |      |
| I PC                                 | - jupan an stock data_20.  | 170104.csv   |       | 2017/01/04 20:00      | Microsoft Exc | el C  | 569 KB |                |      |      |        |          |           |            |      |
| ダウンロード                               | japan-all-stock-data_20    | 170105.csv   |       | 2017/01/05 20:00      | Microsoft Exc | :el C | 569 KB |                |      |      |        |          |           |            |      |
| 🔪 デスクトップ                             | japan-all-stock-data_20    | 170106.csv   |       | 2017/01/06 20:00      | Microsoft Exc | el C  | 569 KB |                |      |      |        |          |           |            |      |
| אלאב‡א 👔                             | japan-all-stock-data_20:   | 170110.csv   |       | 2017/01/10 20:00      | Microsoft Exc | el C  | 569 KB |                |      |      |        |          |           |            |      |
| 🗼 ピクチャ                               | japan-all-stock-data_20    | 170111.csv   |       | 2017/01/11 20:00      | Microsoft Exc | el C  | 569 KB |                |      |      |        |          |           |            |      |
| 🍓 ビデオ                                | japan-all-stock-data_20:   | 170112.csv   |       | 2017/01/12 20:00      | Microsoft Exc | el C  | 569 KB |                |      |      |        |          |           |            |      |
| 🎍 ミュージック                             | japan-all-stock-data_20:   | 170113.csv   |       | 2017/01/13 20:00      | Microsoft Exc | el C  | 569 KB |                |      |      |        |          |           |            |      |
| Windows8_OS (C                       | japan-all-stock-data_20    | 170116.csv   |       | 2017/01/16 20:00      | Microsoft Exc | el C  | 569 KB |                |      |      |        |          |           |            |      |
| SVEX-WebDAV                          | japan-all-stock-data_20    | 170117.csv   |       | 2017/01/17 20:00      | Microsoft Exc | el C  | 568 KB |                |      |      |        |          |           |            |      |
| ネットワーク                               | japan-all-stock-data_20:   | 170118.csv   |       | 2017/01/18 20:00      | Microsoft Exc | el C  | 568 KB |                |      |      |        |          |           |            |      |
| secure6216m.sa                       | japan-all-stock-data_20    | 170119.csv   |       | 2017/01/19 20:00      | Microsoft Exc | el C  | 568 KB |                |      |      |        |          |           |            | ~    |
| 77/11                                | &(N): ianan-all-stock-data | nev/         |       |                       |               |       |        |                |      |      | × 5    | キャントファイト | . (* nrn: | * tyt-* cs | a. × |
| 57 170                               | G(N). Jupan an Stock data. |              |       |                       |               |       |        |                |      |      |        |          |           |            |      |
|                                      |                            |              |       |                       |               |       |        |                |      | 9-   | π(L) • | インボート(1  | M)        | キャンセル      |      |
| 16 1400 ルーテン・ホールディ                   | ンクス                        | JQG          | 建設    | 2018/1/5 14:55        | 399           | 4     | 1.0    | 1 395          | 389  | 417  | 388    | 3098     |           |            |      |
| 17 1401 IL                           | N 71                       | 東証マザ         | 建設    | 2018/1/5 15:00        | 857           | 43    | 5.2    | 8 814          | 824  | 865  | 823    | 1416     |           |            |      |
| 18 1407 フェストホールティング                  | ノ ヘ<br>い パコ                | 100          | 建設    | 2018/1/5 15:00        | 0 /00         | -10   | -0.7   | 8 //I<br>1 524 | /08  | 522  | /00    | 18       |           |            |      |
| 20 1413 検家ホールディングス                   |                            | 東証二部         | 建設    | 2018/1/5 15:00        | 2494          | 43    | 1.7    | 5 2451         | 2471 | 2494 | 2460   | 295      |           |            |      |
| 21 1414 ショーボンドホールデ                   | -<br>イングス                  | 東証一部         | 建設    | 2018/1/5 15:00        | 8350          | 200   | 2.4    | 5 8150         | 8210 | 8380 | 8200   | 1106     |           |            |      |
| 22 1417 ミライト・ホールディン                  | ヴス                         | 東証一部         | 建設    | 2018/1/5 15:00        | 1700          | 11    | 0.6    | 5 1689         | 1682 | 1718 | 1669   | 4332     |           |            |      |
| 23 1418 インターライフホール                   | ディングス                      | JQS          | 建設    | 2018/1/5 15:00        | 324           | -5    | -1.5   | 2 329          | 328  | 330  | 324    | 94€      |           |            |      |
| 24 1419 タマホーム                        |                            | 東証一部         | 建設    | 2018/1/5 15:00        | 856           | -2    | -0.2   | 3 858          | 861  | 864  | 849    | 1888     |           |            |      |
| 25 1420 サンヨーホームズ                     |                            | 東証一部         | 建設    | 2018/1/5 15:00        | 1062          | -42   | -3.    | 8 1104         | 1092 | 1093 | 1057   | 3184     |           |            |      |
| 20 1429 ロネアクア<br>27 1430 ファーストコーギーー> | (a) (                      | 東証マサ         | 建設    | 2018/1/5 15:00        | 1482          | =10   | 0.1    | 9 515          | 518  | 518  | 1492   | 540 -    |           |            |      |
| ( ) 株価一覧表(最新                         | ) Sheet1 Sheet2 Sh         | neet3 (4     | )     | 2018/1/0 10:00        | / 1403        | 1 4   | -1.0   | / 1400         | 1000 | 1010 | 1403   | 04t +    | <         |            | >    |
| 準備完了                                 |                            |              |       |                       |               |       |        |                |      |      |        | - III    | 1         | +          | 85%  |

## ⑧ 列タイプの数値型への変更

株価一覧表と同様の手順で、数値型になっていない数値列に対して列タイプを変更します。 最後に「閉じて読み込む」ボタンをクリックします。

| • =  |                       |                                                                      |                                           |               |                                                | japan-all-sto                     | ock-data - クコ                                   | リエディター                                |                        |                              |                      | - 0 |
|------|-----------------------|----------------------------------------------------------------------|-------------------------------------------|---------------|------------------------------------------------|-----------------------------------|-------------------------------------------------|---------------------------------------|------------------------|------------------------------|----------------------|-----|
| レホ   | -4                    | 変換 列の追加                                                              | 表示                                        |               |                                                |                                   |                                                 |                                       |                        |                              |                      | /   |
| 売 ルー | <b>ら</b><br>ビュー<br>新・ | <ul> <li>プロパティ</li> <li>詳細エディター</li> <li>管理・</li> <li>クエリ</li> </ul> | 利の 列の<br>行の<br>扱・削除・<br>保持・<br>列の管理<br>行の |               | データ型<br>データ型<br>1行<br>の グルー 3,2値の<br>利・ブ化<br>変 | : 10 進数・<br>目をヘッダーとして使<br>置換<br>後 | 師・ 第 クエリのす<br>第 クエリのす<br>第 クエリの道<br>アァイルの<br>結合 | アージ・<br>追加・<br>)括合<br>の管理・<br>)(ラメーター | データソー<br>ス設定<br>データソース | 新しいツース・<br>最近のソース・<br>新しいウエリ |                      |     |
|      | -                     | 1.2 PBR(実績) -                                                        | 1.2 EPS(予想) -                             | 1.2 BPS(実績) 👻 | 1.2 最低購 💌                                      | 1.2 単元株 💌                         | <sup>AB</sup> c 高値日 ▼                           | 1.2 年初来 💌                             | A <sup>8</sup> c 安値日   | 1.2 年初来 💌                    | クエリの設定               |     |
| 1    |                       | Error                                                                | Error                                     | Error         | Error                                          | Error                             | -                                               | Error                                 | -                      | Error                        |                      |     |
| 2    |                       | Error                                                                | Error                                     | Error         | Error                                          | Error                             | -                                               | Error                                 | -                      | Error                        | ^ ⊿ プロバティ            |     |
| 3    | 6.71                  | 1.71                                                                 | 257.06                                    | 2504.43       | 429500                                         | 100                               | 2017/12/26                                      | 4415                                  | 2017/1/18              | 2681                         | 名前                   |     |
| 4    | 9.17                  | 1.41                                                                 | 64.21                                     | 418.24        | 58900                                          | 100                               | 2017/11/2                                       | 719                                   | 2017/4/19              | 510                          | japan-all-stock-data |     |
| 5    | 3.26                  | 1.67                                                                 | 256.49                                    | 2037.63       | 340000                                         | 100                               | 2017/3/21                                       | 3580                                  | 2017/7/11              | 2903                         | すべてのプロパティ            |     |
| 6    | 2.78                  | 1.67                                                                 | 51.35                                     | 698.62        | 117000                                         | 100                               | 2017/6/20                                       | 1400                                  | 2017/4/13              | 1130                         |                      |     |
| 7    | 3.78                  | 1.12                                                                 | 123.5                                     | 1513.45       | 170200                                         | 100                               | 2017/12/6                                       | 1820                                  | 2017/4/7               | 1365                         | ⊿ 適用したステップ           |     |
| 8    | 34.5                  | 1.83                                                                 | 113.33                                    | 2142.13       | 391000                                         | 100                               | 2017/12/18                                      | 4000                                  | 2017/2/8               | 3110                         | ソース                  | <   |
| 9    | 5.24                  | 1.36                                                                 | 58.2                                      | 1506.56       | 205100                                         | 100                               | 2017/3/14                                       | 2227                                  | 2017/8/15              | 1896                         | 昇格されたヘッダー            | 饮 🐇 |
| 10   | 31.4                  | 1.78                                                                 | 20.38                                     | 359.91        | 64000                                          | 100                               | 2017/7/12                                       | 669                                   | 2017/1/10              | 560                          | × 変更された型             |     |
| 11   | 1.12                  | 2.05                                                                 | 356.13                                    | 1928.79       | 396000                                         | 100                               | 2017/10/2                                       | 4320                                  | 2017/1/18              | 1900                         |                      |     |
| 12   | 5.48                  | 1.86                                                                 | 61.7                                      | 513.83        | 95500                                          | 100                               | 2017/1/13                                       | 1260                                  | 2017/12/26             | 940                          |                      |     |
| 13   | 80.6                  | 2.18                                                                 | 28.35                                     | 1046.75       | 228500                                         | 100                               | 2017/12/29                                      | 2542                                  | 2017/1/4               | 942                          |                      |     |
| 14   |                       | 1.24                                                                 | Error                                     | 985.15        | 121700                                         | 100                               | 2017/10/3                                       | 1268                                  | 2017/1/18              | 720                          |                      |     |
| 15   | 7.14                  | 2.22                                                                 | 2.38                                      | 168.82        | 37400                                          | 100                               | 2017/6/1                                        | 454                                   | 2017/4/13              | 146                          |                      |     |
| 16   | 7.32                  | 3.64                                                                 | 29.83                                     | 223.63        | 81500                                          | 100                               | 2017/3/31                                       | 950                                   | 2017/1/4               | 347                          |                      |     |
| 17   | 9.19                  | 1.36                                                                 | 82.19                                     | 553.49        | 75500                                          | 100                               | 2017/1/5                                        | 885                                   | 2017/12/26             | 710                          |                      |     |
| 18   | 7.81                  | 1.87                                                                 | 1.46                                      | 287.6         | 53700                                          | 100                               | 2017/12/5                                       | 672                                   | 2017/4/14              | 435                          |                      |     |
| 19   | 9.05                  | 2.26                                                                 | 272.78                                    | 1090.51       | 246800                                         | 100                               | 2017/10/12                                      | 2620                                  | 2017/4/6               | 1951                         |                      |     |
| 20   | 0.02                  | 3.12                                                                 | 267.51                                    | 2573.29       | 803000                                         | 100                               | 2017/12/18                                      | 8150                                  | 2017/2/1               | 4740                         |                      |     |
| 21   | 6.57                  | 1.05                                                                 | 101.21                                    | 1602.85       | 167700                                         | 100                               | 2017/12/29                                      | 1689                                  | 2017/2/1               | 1023                         |                      |     |
| 22   | 3.01                  | 1.39                                                                 | 6.15                                      | 234.53        | 32600                                          | 100                               | 2017/2/23                                       | 365                                   | 2017/4/13              | 234                          | •                    |     |
| 23   | <                     |                                                                      |                                           |               |                                                |                                   |                                                 |                                       |                        | >                            |                      |     |

## ⑨ テーブルデザインの選択

「デザイン」タブからお好みのテーブルデザインを選択して下さい。

#### シート名の変更

「投資指標データ(最新)」等の分かりやすいシート名に変更します。

## ① 名前の定義

VLOOKUP 関数等で扱いやすいように「最新投資指標データ」等の名前を定義します。

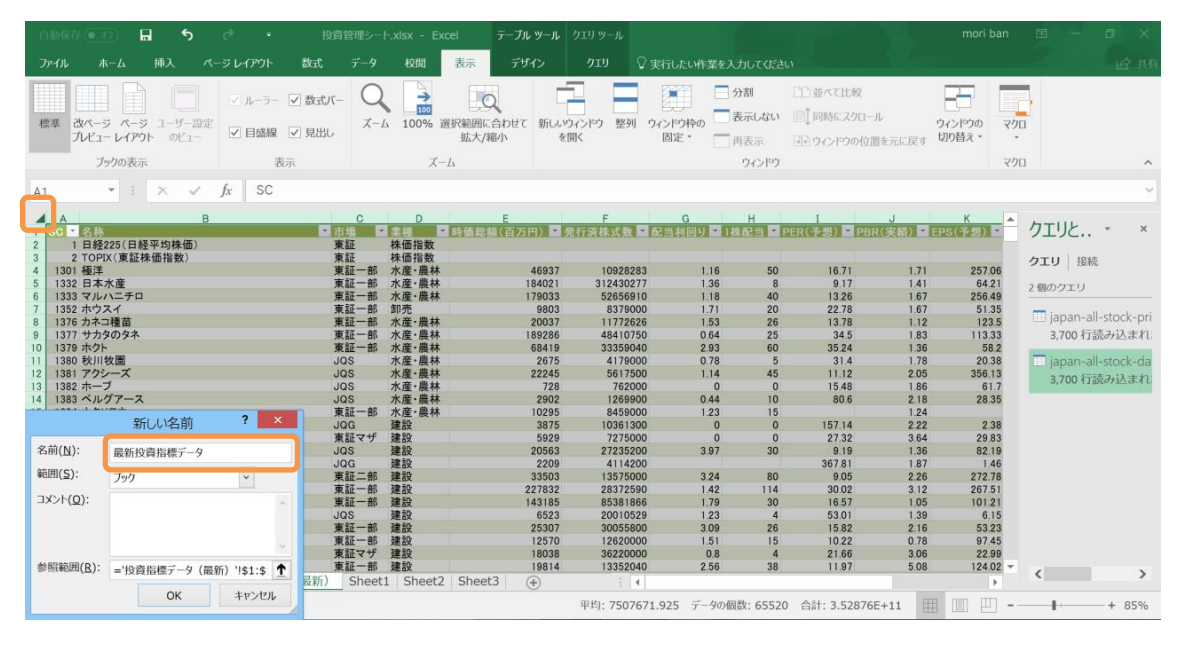

## ⑫ Excel シートの最新化テスト

「データ」タブから「すべて更新」をクリックすると2つのシートが最新化されます。

| imar 🕢 🖬 🕈 🦿 🛛 🙀                                              | 育管理シート.xlsx - Exe            | cel テーブルッール         | クエリッール                                 |                            |                                     | mori ban                             | • • • ×                               |
|---------------------------------------------------------------|------------------------------|---------------------|----------------------------------------|----------------------------|-------------------------------------|--------------------------------------|---------------------------------------|
| ファイル ホーム 挿入 ページレイアウト 数式                                       | データ 校開                       | 表示 デザイン             |                                        |                            |                                     |                                      | <b>止</b> 共有                           |
|                                                               | クエリと接続                       | <ul> <li></li></ul> | 下、クリア<br>で、再適用<br>で詳細設定                |                            | <b>2</b><br>What-If 分析<br>予測<br>シート | *語 グループ化・ *<br>*語 グループ解除 ・ *<br>語 小計 |                                       |
| データの取得と変換                                                     | クエリと接続                       | 並べ替えとフィル            | 19-                                    | データツール                     | 予測                                  | アウトライン                               | ^                                     |
| A1                                                            |                              |                     |                                        |                            |                                     |                                      | ~                                     |
| A B<br>1 SC 名称<br>1 日和295(日经正约集件)                             | C D<br>市場 2 業種               | E<br>▼時価総額(百万円)     | F<br>● 発行済株式数 ■                        | G<br>記当利回り * 1株            | H I<br>配当 PER(予想) P                 | J<br>PBR(実績) EPS(                    | クエリと • ×                              |
| 2 TOPIX(東証株価指数)<br>4 1301 極洋                                  | 東証 株価指数<br>東証一部 水産・農材        | * 4742              | 10928283                               | 1.15                       | 50 16.8                             | 1.73                                 | クエリ 接続                                |
| 5 1332 日本水産<br>6 1333 マルハニチロ<br>7 1950 ナウスイ                   | 東証一部 水産·農村<br>東証一部 水産・農村     | 本 18433<br>木 17982  | 34 31243027<br>3 52656910              | 0 1.36                     | 40 13.3                             | 1.41                                 | 2 個のクエリ                               |
| 7 1352 ホワス1<br>8 1376 カネコ種苗<br>9 1377 サカタのタネ                  | 東証一部 水産・農材<br>東証一部 水産・農材     | 木 2082<br>木 19509   | 26 11772626                            | 5 1.67<br>5 1.47<br>0 0.62 | 20 23.2<br>26 14.3<br>25 35.5       | 1.17                                 | □ japan-all-stock-pri<br>3 700 行読み込まれ |
| 10 1379 ホクト<br>11 1380 秋川牧園                                   | 東証一部 水産・農材<br>JQS 水産・農材      | * 6935<br>* 269     | 53 33359040<br>95 4179000              | 2.89                       | 60 35.72<br>5 31.65                 | 1.38                                 | japan-all-stock-da                    |
| 12 1381 アクシーズ<br>13 1382 ホーブ                                  | JQS 水産·農材<br>JQS 水産·農材       | * 2258<br>* 72      | 32 5617500<br>25 762000                | 0 1.12                     | 45 11.2<br>0 15.4                   | 2.08                                 | 3,700 行読み込まれ                          |
| 14 1383 ベルクアース<br>15 1384 ホクリヨウ<br>16 1400 リーデンサナーリディングス      | JQS 水産・農材<br>東証一部 水産・農材      | * 264<br>* 1043     | 14 1269900<br>80 8459000<br>10261200   | 0 0.48                     | 10 73.44                            | 1.99                                 |                                       |
| 17 1401 エムビーエス<br>18 1407 ウエストホールディングス                        | 東証マザ 建設<br>JQS 建設            | 623<br>2083         | 35 7275000<br>35 27235200              | 0 0 3.92                   | 0 28.7                              | 3.83                                 |                                       |
| 19 1408 サムシングホールディングス<br>20 1413 桧家ホールディングス                   | JQG 建設<br>東証二部 建設            | 211<br>3385         | 15 4114200<br>56 13575000              | 3.21                       | 352.0<br>80 9.14                    | 1.79                                 |                                       |
| 21 1414 ショーボンドホールディングス<br>22 1417 ミライト・ホールディングス               | 東証一部 建設<br>東証一部 建設           | 23691<br>14514      | 1 28372590<br>19 85381866              | 1.37<br>1.76               | 114 31.2<br>30 16.0                 | 3.24<br>1.06                         |                                       |
| 23 1418 インターライフホールディングス<br>24 1419 タマホーム<br>25 1420 サンマーナー・レブ | JQS 建設<br>東証一部 建設<br>東紅一部 建設 | 648<br>2572<br>1240 | 33 20010529<br>28 30055800<br>12620000 | 0 1.23<br>0 3.04           | 4 52.60<br>26 16.00                 | 1.38<br>2.2                          |                                       |
| 26 1429 日本アクア<br>27 1430 ファーストコーポレーション                        | 東証マザ 建設<br>東証一部 建設           | 1869                | 0 36220000<br>1 13352040               | 0.78                       | 4 22.4                              | 3.17<br>5.08                         |                                       |
| 休価一覧表(最新) 投資指標データ(最新)                                         | Sheet1   Sheet2              | Sheet3 🕘            | 1 4                                    |                            |                                     | Þ                                    | < >                                   |
| 準備完了                                                          |                              |                     |                                        |                            |                                     | Ⅲ Ⅲ 巴                                | + 85%                                 |

これで最新の株価一覧表・投資指標データへの接続設定が完了しました。

ご自身の Excel シートから VLOOKUP 関数等を使用してこの 2 シートの値を参照するように 設定すれば、次からは 1 クリックで Excel シート全体の最新化が可能です。

### 13 外部データ接続の有効化(次回以降の起動時)

次回ファイルを開いた際に「外部データ接続が無効になっています」というメッセージが 表示された場合は、「コンテンツの有効化」ボタンをクリックして下さい。

| - 60 | 1687 🖬 🕤 🖑 🔹 サン                                                                     | ルExcelシート | xlsx - Exc | cel テーブルッ      | - <b>ル ク</b> エリ % | אר−ע         |                   |                                |           |                                                                           |           | mori ban                    | <b>a</b> - c  | ) ×    |
|------|-------------------------------------------------------------------------------------|-----------|------------|----------------|-------------------|--------------|-------------------|--------------------------------|-----------|---------------------------------------------------------------------------|-----------|-----------------------------|---------------|--------|
| ファ   | イル ホーム 挿入 ページレイアウト 数式                                                               |           | 校開         | 表示 デザイン        |                   |              | 行したい作業            |                                |           |                                                                           |           |                             |               | 13 共有  |
| 脂別   | δ     MS P 3590     • 11     A     A       NU     B     I     U     · Δ     Δ     Δ | -         | ₩          | • 💽            | 標準<br><b>- %</b>  | <b>9</b> €.0 | →.00<br>条件<br>→.0 | ≠<br>F付き テーブルとして<br>式 ・ 書式設定・ブ | セルの       | <ul> <li>・ 天単一</li> <li>・ 別除</li> <li>・</li> <li>・</li> <li>た書</li> </ul> | ∑ .<br>↓. | Aマン<br>並べ替えと 検:<br>フィルター・ 選 |               |        |
| 20   | ップボード ら フォント                                                                        |           | 配置         | 6              | an<br>D           | 牧値           | 6                 | スタイル                           |           | セル                                                                        |           | 編集                          |               | ~      |
| 1    | セキュリティの警告外部データ接続が無効になっています                                                          | テンツの有効化   |            |                |                   |              |                   |                                |           |                                                                           |           |                             |               | ×      |
| A1   | I × ✓ fx SC                                                                         |           |            |                |                   |              |                   |                                |           |                                                                           |           |                             |               | ~      |
| 1 5  | A B<br>SC ■名称                                                                       | C<br>市場 - | D<br>21    | E<br>日時 -      | F<br>株価 -         | G前日比 -       | H<br>前日比(%)       | 1                              | 」<br>始値 - | K<br>高値 🖃                                                                 | 安值 -      | M<br>出来高 ► 売                | N<br>(百代金(千円) | ► 85 G |
| 2    | 1 日経225(日経平均株価)                                                                     | 東証        | 株価指数       | 2018/1/5 15:15 | 23714.53          | 208.2        |                   | 0.89 23506.33                  | 23643     | 23730.47                                                                  | 23520.52  |                             |               |        |
| 3    | 2 TOPIX(東証株価指数)                                                                     | 東証        | 株価指数       | 2018/1/5 15:00 | 1880.34           | 16.52        |                   | 0.89 1863.82                   | 1873.82   | 1880.34                                                                   | 1869.78   |                             | 0005          |        |
| 4    | 1301 恒注                                                                             | 東証一部      | 水産・農林      | 2018/1/5 15:00 | 4340              | 20           |                   | 0.46 4320                      | 4330      | 4360                                                                      | 4285      | 2286100                     | 2395          | 88     |
| 6    | 1332 日本小庫                                                                           | 東紅一部      | 小准一层杯      | 2018/1/5 15:00 | 3415              | 0            |                   | 0 3415                         | 2430      | 3440                                                                      | 2405      | 197700                      | 6419          | 20     |
| 7    | 1352 ホウスイ                                                                           | 東証-部      | 和赤         | 2018/1/5 15:00 | 1195              | 1            |                   | 0.08 1194                      | 1194      | 1195                                                                      | 1182      | 3500                        | 41            | 63     |
| 8    | 1376 カネコ種苗                                                                          | 東証一部      | 水産·農林      | 2018/1/5 15:00 | 1769              | 44           |                   | 2 55 1725                      | 1738      | 1781                                                                      | 1726      | 8800                        | 153           | 69     |
| 9    | 1377 サカタのタネ                                                                         | 東証一部      | 水産·農林      | 2018/1/5 15:00 | 4030              | 115          |                   | 2.94 3915                      | 3970      | 4060                                                                      | 3965      | 157200                      | 6305          | 111    |
| 10   | 1379 ホクト                                                                            | 東証一部      | 水産·農林      | 2018/1/5 15:00 | 2079              | 4            |                   | 0.19 2075                      | 2077      | 2080                                                                      | 2071      | 55200                       | 1146          | 24     |
| 11   | 1380 秋川牧園                                                                           | JQS       | 水産·農林      | 2018/1/5 12:40 | 645               | 3            |                   | 0.47 642                       | 649       | 649                                                                       | 645       | 2600                        | 16            | 81     |
| 12   | 1381 アクシーズ                                                                          | JQS       | 水産·農林      | 2018/1/5 14:50 | 4020              | -5           |                   | -0.12 4025                     | 4025      | 4025                                                                      | 3950      | 1500                        | 60            | 03     |
| 13   | 1382 ホーブ                                                                            | JQS       | 水産·農林      | 2018/1/5 14:10 | 952               | -6           | -                 | -0.63 958                      | 952       | 952                                                                       | 952       | 100                         |               | 95     |
| 14   | 1383 ベルグアース                                                                         | JQS       | 水産·農林      | 2018/1/5 15:00 | 2082              | 24           |                   | 1.17 2058                      | 2054      | 2210                                                                      | 2047      | 72200                       | 1526          | 65     |
| 15   | 1384 ホクリヨウ                                                                          | 東証一部      | 水産·農林      | 2018/1/5 15:00 | 1233              | 1            |                   | 0.08 1232                      | 1245      | 1245                                                                      | 1223      | 12000                       | 147           | 81     |
| 16   | 1400 ルーデン・ホールディングス                                                                  | JQG       | 建設         | 2018/1/5 14:59 | 399               | 4            |                   | 1.01 395                       | 389       | 417                                                                       | 388       | 309800                      | 1243          | 40     |
| 17   | 1401 ILE                                                                            | 東証マザ      | 建設         | 2018/1/5 15:00 | 857               | 43           |                   | 5.28 814                       | 824       | 865                                                                       | 823       | 141600                      | 1202          | :78    |
| 18   | 1407 ウエストホールティングス                                                                   | JQS       | 建設         | 2018/1/5 15:00 | 765               | -6           | -                 | -0.78 771                      | 768       | 775                                                                       | 765       | 73200                       | 562           | :63    |
| 19   | 1408 サムシングホールディングス                                                                  | JQG       | 建設         | 2018/1/5 15:00 | 514               | -10          |                   | -1.91 524                      | 522       | 522                                                                       | 511       | 18700                       | 96            | 50     |
| 20   | 1413 桧家ホールティングス                                                                     | 東証二部      | 建設         | 2018/1/5 15:00 | 2494              | 43           |                   | 1.75 2451                      | 2471      | 2494                                                                      | 2460      | 29500                       | 729           | 97     |
| 21   | 1414 ショーホンドホールティングス                                                                 | 東証一部      | 建設         | 2018/1/5 15:00 | 8350              | 200          |                   | 2.45 8150                      | 8210      | 8380                                                                      | 8200      | 110600                      | 9183          | 66     |
| 22   | 141/ミフィト・ホールティンクス                                                                   | 東証一部      | 建設         | 2018/1/5 15:00 | 1700              | 11           |                   | 0.65 1689                      | 1682      | 1718                                                                      | 1669      | 433200                      | 7366          | 63     |
| 23   | 1418 インダーフィフホールティングス                                                                | JOS       | 建設         | 2018/1/5 15:00 | 324               | -5           |                   | -1.52 329                      | 328       | 330                                                                       | 324       | 94600                       | 309           | 46     |
| 24   | 1419 977-4                                                                          | 東龍一部      | 建設         | 2018/1/5 15:00 | 856               | -2           |                   | -0.23 858                      | 861       | 864                                                                       | 849       | 188800                      | 1617          | 03     |
| 25   | 1420 サンヨーホームス                                                                       | 東証一部      | 建設         | 2018/1/5 15:00 | 1062              | -42          |                   | -3.8 1104                      | 1092      | 1093                                                                      | 1057      | 318400                      | 3413          | 78 -   |
|      | 株価一覧表(最新) 投資指標データ(最新)                                                               | +         |            |                |                   |              |                   | 4                              |           |                                                                           |           |                             |               | •      |
| 準備   | 完了                                                                                  |           |            |                |                   |              |                   |                                |           |                                                                           |           | e m                         | -             | + 85%  |

■「提供された資格情報で認証することができませんでした。もう一度お試しください。」 Excel で共有フォルダの CSV ファイルに接続した際、「Web コンテンツへのアクセス」画面 が表示されて「提供された資格情報で認証することができませんでした。もう一度お試し ください。」というエラーが発生することがあります。

この原因として多いのは、Excelの認証情報入力画面で「匿名」タブが選択されており、匿 名で共有フォルダに接続しようとしているために認証エラーが発生するケースです。この 場合は「基本」タブを選択して、ご自身の ID・パスワードを入力して下さい。

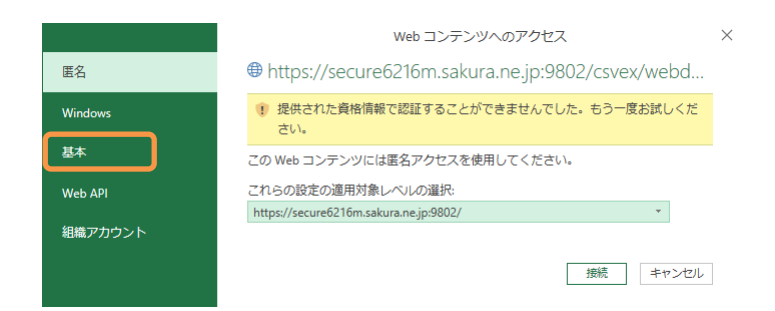

■「[DataSource.Error] リモートサーバーに接続できません。」

■「[DataSource. Error] リモート名を解決できませんでした。」

データの最新化を行う際に「リモートサーバーに接続できません。」「リモート名を解決で きませんでした。」というエラーが発生することがあります。

これは PC と共有フォルダ(WebDAV)サーバー間のネットワークが不通の場合に発生するエラーです。接続されているネットワークが無線 LAN であれば、電波状態をご確認下さい。

# ■「[DataSource.Error] 接続が切断されました: SSL/TLS のセキュリティで保護されているチャネルに対する信頼関係を確立できませんでした。」

データの最新化を行う際にセキュリティ通信のエラーが発生することがあります。 Windows OS の再起動を行ってからデータの最新化をお試し下さい。

## ■「データソースの初期化に失敗しました。」

異なるバージョンの Excel でデータモデルを開いたときに発生するエラーです。 例えば、Excel 2016 で作成した Excel シートを別端末の Excel 2010 で開いた場合や、古い Excel 97-2003 ブック形式(.xls)で保存した後に再度開いた場合等です。 接続を定義した後は、定義した Excel と同じバージョンの Excel で開くようにして下さい。

(Excel 1 クリックデータ更新機能の必要環境については p.1 をご参照下さい。)